# Integrated Assessment Record (IAR)

IAR PRIVACY OFFICER MANUAL

NOVEMBER 2016

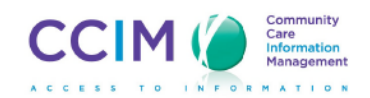

## **Legal Notice**

These educational materials may be copied or distributed without permission solely for educational and implementation purposes, provided that (i) this notice is reproduced on all copies, and (ii) these materials are not modified in any way, neither provided nor distributed alone or in conjunction with any other materials, for money or other consideration.

These educational materials are provided by the Community Care Information Management – Integrated Assessment Record (CCIM – IAR) and are designed for use with the education and implementation support program provided by the CCIM – IAR Project Team. These materials alone are not sufficient for a successful and complete IAR implementation.

This education material and the information contained herein are proprietary to Community Care Information Management. The recipient of this information, by its retention and use, agrees to protect it from any loss, theft or compromise.

## Contents

| Introduction                                                                                                    | 5                                |
|----------------------------------------------------------------------------------------------------|----------------------------------|
| Purpose                                                                                                    | 5                                |
| Getting Started                                                                                                    | 6                                |
| Logging in to the IAR<br>Logging out of the IAR                                                                                                    | 677                              |
| Automatic Logout                                                                                                    | .7<br>.8                         |
| Left Menu                                                                                                    | . 8<br>10<br>10                  |
| My Details1                                                                                                    | 11                               |
| Change Password       1         Set Security Question       1         Inactivity Logout       1         Time Zone       1         Important Message Notification       1         Groups I Belong To       1         Roles I Belong To       1         Users and IAR Common Details       1                                             | 11<br>12<br>12<br>12<br>12<br>12 |
| Person Search 1                                                                                                    | 13                               |
| Person Search Criteria                                                                                                    | 13<br>14                         |
| Summary View1                                                                                                    | 15                               |
| Person Demographics                                                                                                    | 15<br>15<br>16                   |
| Worklists 1                                                                                                    | 17                               |
| Add Person Records to a Worklist.       1         Add Person Names from a Person Search       1         Add Person Names from the Context Bar       1         Customize Worklists       1         Rename a Worklist       1         Edit the Columns that Appear on a Worklist       1         Remove a Person from a Worklist       1 | 17<br>17<br>18<br>18<br>18<br>19 |
| Privacy and Consent Directives 2                                                                                                    | 20                               |
| Monitoring2                                                                                                    | 21                               |
| Privacy Log                                                                                                    | 21<br>22<br>25<br>27             |

| Printing or Downloading the Search Results  |    |
|---------------------------------------------|----|
| Operational Reports                         | 29 |
| OP1 – IAR Users                             | 29 |
| OP2A – IAR Locations.                       |    |
| OP2B – List of IAR Organizations            | 32 |
| Privacy Reports                             | 33 |
| PS1 – IAR User Activity Report              |    |
| PS2 – IAR Event Type Report                 | 35 |
| PS3 – IAR Consent Directives History Report | 36 |
| PS4 – IAR Current Consent Directive Report  | 37 |
| PS5 – IAR User PHI Access Report            | 38 |
| PS6 – IAR PHI Disclosure Report             | 39 |
| PS7 – Assessment Disclosure Report          | 40 |
| PS8 – Inactive User Report                  | 41 |
| Messaging                                   | 42 |
| Received Messages                           | 42 |
| New Messages                                | 44 |
| Sent Messages                               | 45 |
| Deleting a Message                          | 45 |
| Appendix A: Audit Log Event Types           | 46 |
| Different Event Types in the Clinical Log   |    |

## Introduction

The Integrated Assessment Record (IAR) is a framework that provides security, user account management, a seamless view of a person's details and assessment information and monitoring capabilities.

## Purpose

This document identifies the key concepts that will allow the **Privacy Officer** role to effectively use the application. Examples include selecting and viewing person records, monitoring users associated with their organization(s), and exchanging messages with other users.

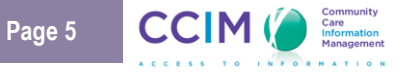

## **Getting Started**

## Logging in to the IAR

The IAR login screen is shown below. A user ID and password are required to gain access to the application. A default password will be assigned when the account is first set up. Once the user has entered the user ID and default password the system will prompt the user to change the password. **Note:** While the user ID is not case-sensitive, the password is and must be at least 8 characters in length. Passwords will expire after 90 days and must be reset at that time.

| IAR                                                                                                    |
|----------------------------------------------------------------------------------------------------|
| Please enter your user ID and password                                                                                                    |
| User ID Password                                                                                                    |
| Forgot your password?                                                                                                    |
| Login                                                                                                    |
| How to Set your Security Question                                                                                                    |
| Need Help? Contact Us                                                                                                    |
| Privacy and Security Notice:<br>The Integrated Assessment Record Application ("Application") is made available to authorized organizations and their Pre-Approved Users ("Authorized                                                          |
| Users"), exclusively for approved purposes. All access, use of, and attempts to access the application are logged and actively monitored. Unauthorized access<br>or use of this application may subject you to disciplinary and legal action. |
| By clicking on the LOGIN button, you are indicating that you are an Authorized User and bound by the User Agreement you signed with the approving<br>organization.                                                                            |

#### IAR LOGIN SCREEN

When an individual assigned to the **Privacy Officer** role logs in to the IAR, a **disclaimer** screen will appear as displayed below:

| Accept this disclaimer to continue                                                                                                    |
|----------------------------------------------------------------------------------------------------|
| 👔 If you do not accept this disclaimer within five minutes, you will be logged out and returned to the login page.                                                                                                    |
| IAR Terms of Use                                                                                                    |
| IN CONSIDERATION OF being granted access to the IAR through which you (the "Authorized User") will have access to the assessment data of one or more other health care organizations which<br>are now or may hereafter be participating in the IAR arrangement, you represent, warrant, covenant and agree to and with the organization under whose auspices you are accessing the IAR (the<br>"Home Organization") and each such other such organization (an "Other Organization") as follows:                                           |
| 1. You will comply with all applicable legislation and regulations, including the Personal Health Information Protection Act, 2004 and regulations thereunder.                                                                                                    |
| <ol> <li>You will access and use personal health information ("PHIT) from such IAR only for the purposes of providing health care or assisting in the provision of health care to the individual (the<br/>"Client/Patient") to whom such IAR relates, and will limit such access and use to what is necessary for such purposes.<br/>You are strongly reminded that you are bound by PHIPA section 30, which states that:</li> </ol>                                                                                                    |
| You shall not collect, use or disclose personal health information if other information will serve the purpose of the collection, use or disclosure.                                                                                                    |
| You shall not collect, use or disclose more personal health information than is reasonably necessary to meet the purpose of the collection, use or disclosure.                                                                                                    |
| Except where you are required by law to collect, use or disclose personal health information, you must inform patients/clients that provision of any personal health information is<br>voluntary and that they can make consent directives at any time to allow or disallow use and disclosure of this information for providing or assisting in the provision of health care to the<br>individual and explain how consent withdrawal may impact care to the individual.                                                                  |
| 3. You agree to maintain the confidentiality of all data in the IAR and will not communicate any such PHI to any other person except within the "circle of care" for the Client/Patient.                                                                                                    |
| 4. If you are, or become, aware that the Client/Patient (or the Client/Patient's substitute decision-maker) has withheld or withdrawn consent for the collection, use or disclosure of the<br>Client/Patient's PH, you will forthwith cease all access, use and disclosure thereof and advise the Agency Privacy Officer of the health care facility that provides services to that<br>Client/Patient's Vou will then only the NINP Privacy Officer of the withdrawn consent.                                                             |
| <ol><li>If you transcribe, print out or copy in any way any of a Client/Patient's PHI from the IAR you will ensure that such PHI is maintained in the hard copy health record of the Client/Patient, or<br/>is disposed of in a secure manner in accordance with the Home Facility's procedures.</li></ol>                                                                                                    |
| 6. You agree never to disclose your password or secret code, or to use any other person's password or secret code.                                                                                                    |
| 7. You will access the IAR solely in accordance with these Terms and Conditions and any other conditions, policies and procedures, if any, required by your Home Organization.                                                                                                    |
| 8. You understand that in agreeing to these Terms and Conditions, you are entering into a binding legal agreement with your Home Organization and each Other Organization.                                                                                                    |
| You understand that in the event that you breach any of the provisions of this agreement you may be subject to disciplinary sanctions up to and including dismissal. If such disciplinary sanctions<br>include the suspension or revocation of your right to access PHI in the IAR as an Authorized User, you understand and agree that the Other Facilities which are now or may hereafter be<br>participating in the IAR arrangement will be advised of such suspension or revocation, as the case may be, and the reason(s) therefore. |
| Accept Cancel                                                                                                    |
|                                                                                                    |
|                                                                                                    |

#### IAR LOGIN DISCLAIMER SCREEN

The user must select the **Accept** button within 5 minutes to proceed with logging in to the IAR. If you do not accept the terms of use click on the **Cancel** link to return to the login screen.

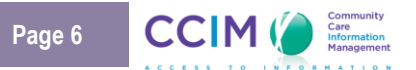

## Logging out of the IAR

The **Logout** button is used to exit the IAR. It is located in the top menu (upper right portion of any screen).

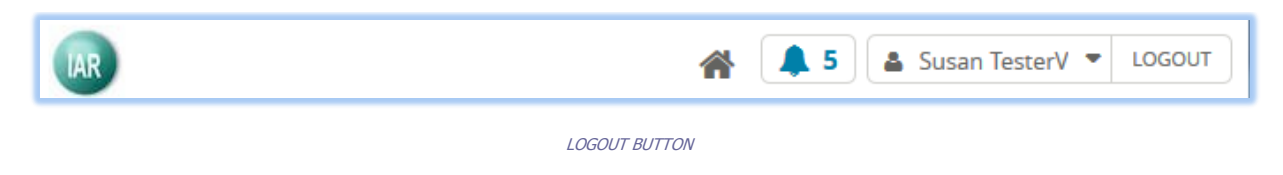

It is important to use the **Logout** button as opposed to clicking on the red X button located in the upper right hand corner of the browser. The **Logout** button will log the user out of the system. If it is not used, the session will remain active for a pre-defined period of time before the auto-logout feature is activated.

### Forgotten Password

**Note**: If a user has three (3) invalid login attempts within a 30 minute period, he or she will be locked out of the IAR for 24 hours. Therefore, if a user forgets his or her password, he or she may select the '**Forgot Your Password?'** link on the log in screen. The user will be asked to submit his or her user ID as displayed in the screen below:

|                                   | ot your password?           |
|-----------------------------------|-----------------------------|
| Please enter your user ID to star | the password reset process. |
| Return to the login screen        |                             |

FORGOTTEN PASSWORD SCREEN

Select the **Submit** button to send an email to the administrator.

If the user has set up his or security question and email the system will prompt the user to answer this security question. The user will then be requested to select a new password and verify it.

| Instructions to reset your password have been sent to the email address associated with your user ID.<br>If you do not see the message in your inbox, look for it in your junk/spam folder or try again later. If you are unable to access your email account please contact the help desk. |
|----------------------------------------------------------------------------------------------------|
| Return to the login screen                                                                                                    |

RESET PASSWORD MESSAGE

## Automatic Logout

The inactivity logout feature in the IAR ensures robust security by logging out the user if he or she has been inactive for a pre-defined set of time. The inactivity logout period currently set by the administrator is 30 minutes. A user may change his or her inactivity logout setting to a time less than 30 minutes on the **My Details** screen. See **The My Details** section of this document for more information.

The screen below provides an example of the warning a user will see if the user has been inactive for a set period of time.

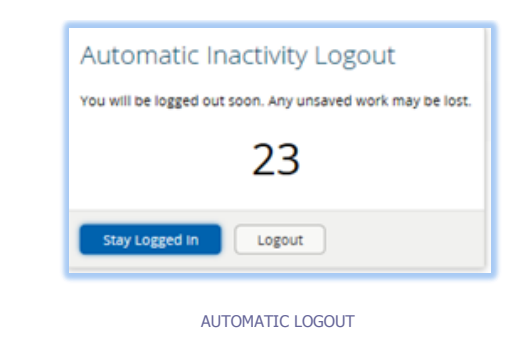

Clicking the Stay Logged In <sup>- Stay Logged In</sup> button will allow you to remain active.

### Homepage

The following Homepage automatically appears when a Privacy Officer user logs in to the IAR:

| IAR                                                                                                    | A 0 Susan TesterP - LOGOUT |
|----------------------------------------------------------------------------------------------------|----------------------------|
| <ul> <li>COMMON<br/>My Details<br/>Worklists</li> <li>MONITORING</li> <li>MESSAGING</li> <li>WORKLISTS</li> <li>PERSON SEARCH</li> <li>OPERATIONAL<br/>REPORTS</li> </ul> | Home Page                  |
| PRIVACY REPORTS     ABOUT IAR                                                                                                    |                            |
| ORION<br>HEALTH «                                                                                                    |                            |

PRIVACY OFFICER HOMEPAGE

### Left Menu

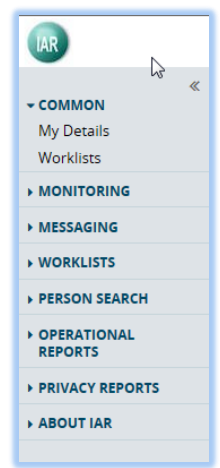

Found on the left hand side of the IAR window, the **Left Menu** is the primary navigation method. Each left menu option contains one or more items which are links to various functions for the Privacy Officer. Access to menus and items within it are dependent on access privileges granted to the user.

If more items are available than can be displayed, **Up** and **Down** scroll arrows will become available.

Click the  $\ll$  icon to hide or the  $\gg$  icon to show the left menu.

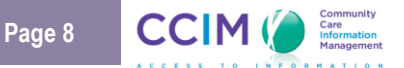

The following menus are available for the **Privacy Officer** role:

| Menu                   | Description                                                                                                    | Entry Point                                                                                                    |  |  |
|------------------------|----------------------------------------------------------------------------------------------------|----------------------------------------------------------------------------------------------------|--|--|
| COMMON                 | Maintain personal details                                                                                                    | <ul><li>My Details</li><li>Worklists</li></ul>                                                                                                    |  |  |
| MONITORING             | Monitor the audit logs for all users associated with his or her organization (or organizations)                                   | <ul> <li>Clinical Log</li> <li>Current Activity Log</li> <li>Privacy Log</li> <li>System Log</li> </ul>                                                                                                    |  |  |
| MESSAGING              | Compose, receive and send messages to<br>other IAR users• New Message<br>• Received Messages<br>• Sent Messages                   |                                                                                                    |  |  |
| WORKLISTS              | <ul> <li>Red</li> <li>Blue</li> <li>Yellow</li> <li>Green</li> <li>Orange</li> <li>Purple</li> </ul>                              |                                                                                                    |  |  |
| PERSON SEARCH          | Locate a person to view assessment forms                                                                                          | Person Search                                                                                                    |  |  |
| OPERATIONAL<br>REPORTS | View, print or save reports related to IAR users, organizations, uploads, and assessment statistics                               | <ul> <li>OP1 – IAR Users</li> <li>OP2A – IAR Locations</li> <li>OP2B – IAR Organizations</li> </ul>                                                                                                    |  |  |
| PRIVACY<br>REPORTS     | View, print or save reports related to privacy,<br>including consent directives and user access<br>of personal health information | <ul> <li>PS1 – IAR User Activity Report</li> <li>PS2 – IAR Event Type Report</li> <li>PS3 – IAR Consent Directives History Report</li> <li>PS4 – IAR Current Consent Directive Report</li> <li>PS5 – IAR User PHI Access Report</li> <li>PS6 – IAR PHI Disclosure Report</li> <li>PS7 – Assessment Disclosure Report</li> <li>PS8 – IAR Inactive User Accounts Report</li> </ul> |  |  |
| ABOUT IAR              | View details about this release of the IAR                                                                                        | About                                                                                                    |  |  |

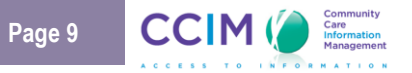

## Top Menu Icons

The top menu is displayed at the top right of any screen, and allows you to do the following:

| lcon           | Function | Description                                                                                                    |  |  |
|----------------|----------|----------------------------------------------------------------------------------------------------|--|--|
| *              | Home     | Clicking the home icon will display your Homepage                                                                                                    |  |  |
| <b>A</b> 3     | Messages | Displays the number of unread messages; the                                                                                                    |  |  |
| Susan TesterCP | Username | Displays your IAR user name – clicking on your name will provide you with the option to navigate to the My Details screen or access details to contact the IAR Support Centre (Help) |  |  |
| LOGOUT         | Logout   | Ends the current IAR session                                                                                                    |  |  |

## Shortcut Keys

The following shortcut keys are available:

| Keys      | Description                                                                                             |
|-----------|----------------------------------------------------------------------------------------------------|
| F11       | Toggles between a full screen and a standard Windows display (feature not available on Mac OS machines) |
| F5        | Refreshes the screen display                                                                            |
| Tab       | Moves to the next field on a screen                                                                     |
| Shift+Tab | Moves to the previous field on a screen                                                                 |
| Enter     | Activates the current selected button or option                                                         |

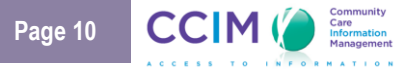

## **My Details**

**My Details** is located in the **Common** tab of the left menu bar. It allows individuals assigned to the **Privacy Officer** role to change their passwords, set a security question in case they forget their password, set inactivity logout, customize time zone settings, set the time that important message notification messages will display, view roles and groups and view their organization and email.

| IAR                           |                            |                                                                           |                       | 🖀 🗘 0 🛔 Susan TesterP 💌 LOGOUT                                                |
|-------------------------------|----------------------------|---------------------------------------------------------------------------|-----------------------|-------------------------------------------------------------------------------|
| ≪<br>→ COMMON<br>My Details   | My Details                 |                                                                           |                       |                                                                               |
| Worklists MONITORING          | Username                   | Susan.TesterPrivacyOfficer<br>Change Password                             | Inactivity Logout     | After maximum time allowed 💌<br>Your maximum timeout is currently 30 minutes. |
| ▶ MESSAGING                   |                            | Set Security Question                                                     | Time Zone             | (GMT-05:00) Canada/Eastern (EST)                                              |
| WORKLISTS     PERSON SEARCH   | Start Screen               |                                                                           | Messages              | Show alert until dismissed     Show alert for 10 seconds                      |
| OPERATIONAL<br>REPORTS        | Roles I perform            | Privacy Officer                                                           | Groups I belong<br>to | Users                                                                         |
| PRIVACY REPORTS     ABOUT IAR |                            | Update Preferences Discard Changes                                        |                       |                                                                               |
|                               | Users<br>E-mail            |                                                                           |                       |                                                                               |
|                               | IAR Common<br>Organization | ALPHA COURT NON-PROFIT HOUSING CORPORATION, CMHA-<br>Simcoe County Branch |                       |                                                                               |
|                               |                            | Update Preferences Discard Changes                                        |                       |                                                                               |
| ORION*                        |                            |                                                                           |                       |                                                                               |

MY DETAILS SCREEN

The following fields are available on the My Details page:

### **Change Password**

Click the **Change Password** Change Password button to change the password.

| Change Passv          | vord                                                                |
|-----------------------|---------------------------------------------------------------------|
| Old Password *        |                                                                     |
| New Password *        | Must be at least 9 abayestone and not be the some as your year 7D   |
| Confirm<br>Password * | Must de  at least 6 characters and hot de the same as your user 1D. |
| Change Passwe         | Cancel                                                              |
|                       |                                                                     |

PASSWORD CHANGE POP UP SCREEN

### Set Security Question

Select the **Set Security Question** link to create a security question and answer which can be used to authenticate the user in the event that a user has forgotten his/her password and cannot log into the IAR. The user will also be required to provide a password for verification. Once you have set your security question and answer, use this function to **Change** your security question and answer in future, if required.

| Security Question   |                                                 | ~         |
|---------------------|-------------------------------------------------|-----------|
| Answer              |                                                 |           |
| Setting your securi | ty question requires you to type your password. |           |
| Password            |                                                 |           |
|                     |                                                 | OK Cancel |
|                     |                                                 |           |

#### SECURITY QUESTION SCREEN

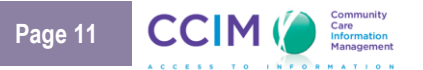

## Inactivity Logout

In order to provide a secure environment, the IAR allows a user to set up an inactivity logout period. This setting ensures that the user will be logged out of the IAR if he/she does not use his/her computer for the number of minutes equal to the inactivity logout value.

- The logout on this screen may only be set to a time that is less than 30 minutes.
- The IAR counts mouse movement as activity. As such, if a user is viewing a document and the mouse pointer does not move, a logout may be triggered.

## Time Zone

Select the time zone to display if it is different than the default setting of the Canada/Eastern Standard Time zone.

### Important Message Notification

An important message is one that has been tagged important by the user who sent it. The IAR user who receives the message will see an alert at the bottom of the screen. The message that displays is based on the alert selected on the **My Details** screen. The following options are available:

- Show alert until dismissed: If selected, displays the message until the alert is closed by the user
- Show alert for <n> seconds: If selected, displays the message for the set number of seconds
- Do not show alert: If selected, the important message alert will never be displayed

An example of the message notification is provided below:

You have a new important message X

IMPORTANT MESSAGE NOTIFICATION

## Groups I Belong To

This section lists the user's group membership which determines access to the different IAR screens and functions. It is important to provide this information to the support desk if you are having any difficulties with the IAR.

## Roles I Belong To

This section lists the user's typical function within the organization; in this case; the **Privacy Officer** role. It is important to provide this information to the support desk if you are having any difficulties with the IAR.

## Users and IAR Common Details

This section provides the user with the ability to enter or update his/her email. It also displays the organization(s) associated with the user's IAR account.

## **Person Search**

The person search allows the **Privacy Officer** role to find a person using a variety of different search criteria. Once the person is found, the user may easily access the person record. The **Person Search** can be found by selecting **Person Search** from the **Person Search** option in the left menu.

### Person Search Criteria

| Person Search                                                     |            |                 |          |   |  |
|-------------------------------------------------------------------|------------|-----------------|----------|---|--|
| Person Search                                                     |            |                 |          |   |  |
| Ontario Health Card Number <b>*</b><br>OR Person Attribute Search |            |                 |          |   |  |
| Last Name *                                                       |            | First Name *    |          | ] |  |
| Date of Birth *                                                   | · · ·      | Sex             | Select 🔽 |   |  |
| Street                                                            |            | Unit/Suite/Apt. |          | ] |  |
| Postal/Zip Code                                                   |            |                 |          |   |  |
| Phone                                                             |            |                 |          |   |  |
| Search Clear                                                      |            |                 |          |   |  |
| Enter search criteria above and hi                                | t 'Search' |                 |          |   |  |

#### PERSON SEARCH CRITERIA

The person search allows a user to search for a person using one or more of the following search criteria:

• The person's **Ontario Health Card Number** (OHIP Number): The identification must be an exact match. If entered as a part of the search criteria, it will take precedence over all other search criteria. Do not enter a version code.

OR

- The person's **last name**: The person's full family name (e.g., Phillips). The full first name and date of birth must also be entered.
- The person's first name: The person's first name (e.g., Jim). Partial information may be entered;
   Note: A full last name and date of birth must also be entered.
- The person's **date of birth**. Click on the **Calendar** icon and select a date from the resulting screen to ensure the correct format is used (DD-MM-YYYY). **Note**: The last name and first name must also be entered.

Additional demographic information can help narrow down a search. Please note that last name, first name and date of birth must also be entered.

- The person's sex or gender. Female, Male or Unknown.
- The person's street address.
- The person's unit/suite/apartment number if applicable.
- The person's residential **postal code**.
- The person's **phone number**.

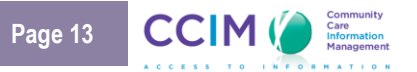

## Person Search Results

|                                                                           | Score | Last Name | First Name | Alias | Sex    | Date of Birth | City    | Phone        |  |
|---------------------------------------------------------------------------|-------|-----------|------------|-------|--------|---------------|---------|--------------|--|
|                                                                           | 4.4   | Linson    | Ashley     |       | Female | 20-Jun-1978   | Toronto | 416-111-2233 |  |
| Add checked results to worklist 💟 Replace worklist with checked results 💟 |       |           |            |       |        |               |         |              |  |
| Results 1-1                                                               |       |           |            |       |        |               |         |              |  |

#### PERSON SEARCH RESULTS

Up to 15 person names may be returned by a Person Search. The results are sorted by the last name. The following results are displayed:

- Score: reflects the algorithm based on the amount and quality of information entered.
- Last name
- First name
- Alias: The most recent alias will display if there is more than one alias for this person
- Sex
- Date of Birth
- City: The most current city will display if there is more than one city identified as contact information
- Phone: The most current phone number will display if there is more than one contact number

The person search allows users to navigate through person records, and add a person to a worklist. See the **Worklists** section of this document for more information.

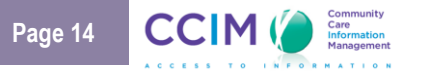

## **Summary View**

The **Summary View** is displayed when a **Privacy Officer** selects a person from the person search results or a worklist. The **Privacy Officer** has privileges to see the **Person Demographics.** He or she does not have privileges to view the assessment windowlet.

If the person summary is not currently on the screen, it can be displayed by clicking the **Assessment Listing** Assessment Listing icon at the top of the Document Tree.

## Person Demographics

| Person Demographics                                                                                   |                                                                 |                 |                              |
|----------------------------------------------------------------------------------------------------|-----------------------------------------------------------------|-----------------|------------------------------|
| 7820563679 - Bach, John                                                                               |                                                                 |                 | Follow Coordinated Care Plan |
| Personal Information<br>Sex Male<br>Language English<br>Date of Birth 01-Jan-1963<br>Phone *******889 | Addresses<br>6682 Sleepy Cider Highlands, , Tumtum, ON, B1C3Y1, | Aliases<br>John |                              |

#### THE PERSON DEMOGRAPHICS WINDOWLET

The **Person Demographics** windowlet displays the person's personal and contact details, and can be used to check that the intended person has been selected. It includes the following information:

- The person's name
- The Ontario Health Card Number (if available)
- Personal information such as sex, language, date of birth and phone number
- Address details (if the person has multiple addresses, the last five addresses will be displayed)
- Aliases (if the person has multiple aliases, the last five names will be displayed)

**Note:** If additional address information or alias information is available, the user may select the **Show Additional...** buttons to view the additional details.

### Assessment Information

The **Privacy Officer** does not have privileges to view the assessment information. Therefore, the following screenshot will appear:

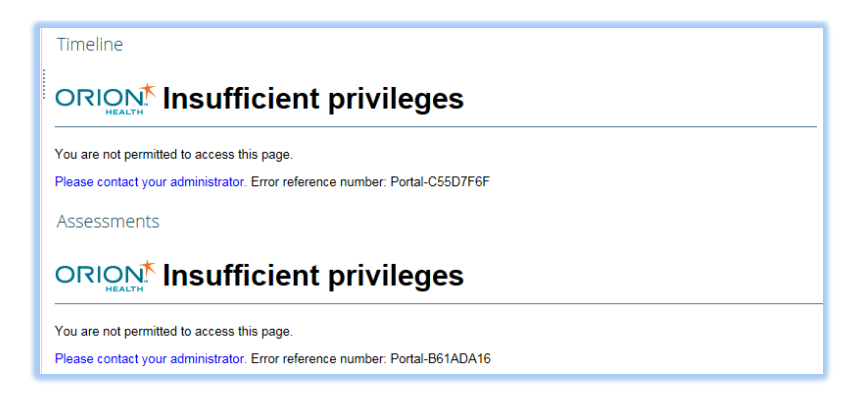

TIMELINE AND ASSESSMENTS MESSAGES

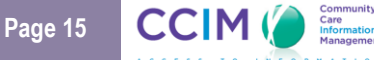

## Person Context Bar

The **Person Context Bar** is visible once a person record has been selected (placed in context). It displays the person's basic identification details, the worklist flag, and other navigation tools. Refer to the table below for more details.

|                  | /er) 🔻 LOGOUT | (sk_viewer) | < ☷ > | × |  | Alex (M/42 years)  | + BA |
|------------------|---------------|-------------|-------|---|--|--------------------|------|
| Session Clisting |               |             |       |   |  | Assessment Listing | ≡    |

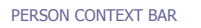

| Icon                    | Function           | Description                                                                                                    |
|-------------------------|--------------------|----------------------------------------------------------------------------------------------------|
| BAKER Alex (M/42 years) | Person Information | <ul> <li>This area will display the person details, including:</li> <li>Last name [caps]</li> <li>Suffix, First Name</li> <li>Middle name (Sex/Age years).<br/>Note: The years field may display as days, weeks, or months</li> </ul> |
| +                       | Worklists          | This will allow you to add or remove a person from a worklist                                                                                                    |
| =                       | Show / Hide Menu   | This will allow you to show or hide the left menu                                                                                                    |
| Assessment Listing      | Assessment Listing | This icon will take you back to the list of that person's assessments                                                                                                    |
| ×                       | Close page         | This will close the page and return you to your Homepage                                                                                                    |
| < ☷ >                   | Previous / Next    | This will take you back to the previous or next person in context                                                                                                    |

## Worklists

**Worklists** allow users to quickly access and manage records that may be of special interest. Up to six worklists are available to each user within the IAR. Users cannot see the names of persons on another user's worklist, nor can they see the name that other users have given their worklists.

Up to 100 person names can be added to each worklist. If a user adds more than 100 persons, the user is prompted to choose which persons to remove from the worklist.

| -      |               |     |          |   |
|--------|---------------|-----|----------|---|
|        | Name          | Sex | Age      | 0 |
|        | ABBOTT, ADDIE | м   | 56 years | - |
|        | ABBOTT, Abble | м   | 60 years | - |
|        | ABBOTT, Abble | F   | 64 years | - |
|        | ABBOTT, Abble | F   | 56 years | - |
|        | ABBOTT, ADDIE | м   | 54 years | - |
|        | ABBOTT, Abbie | м   | 77 years | - |
|        | ABBOTT, Abble | м   | 96 years | - |
|        | ABBOTT, Abble | м   | 83 years | - |
|        | ABBOTT, ADDIE | м   | 59 years | - |
|        | ABBOTT, Abble | F   | 68 years | - |
| Show I | More          |     |          |   |

FULL WORKLIST MESSAGE

The following default worklists and their default display names are available:

| Green | Blue   | Orange |
|-------|--------|--------|
| Red   | Yellow | Purple |

A person's record is added to the worklist either one at a time or in a group selected from the results of a search. Once on a worklist, a person's record can be selected and viewed by clicking on the person's name. A user may also change the display name of the worklist by selecting the corresponding **rename** link at the top of the worklist.

### Add Person Records to a Worklist

#### Add Person Names from a Person Search

Users can add person names to a worklist from the results of a person search by selecting the checkbox to the left of the person's identifier. To add the person, the user then selects the worklist option from either of the dropdown lists at the bottom of the screen.

|                                                 | Score                        | Last Name        | First Name       | Alias        | Sex     | Date of Birth | City         | Phone     |
|-------------------------------------------------|------------------------------|------------------|------------------|--------------|---------|---------------|--------------|-----------|
| ✓                                               | 4.4                          | Bruce            | Wayne            | Batman       | Male    | 22-Aug-1949   | Merrickville | ******234 |
|                                                 | 4.2                          | Wayne            | Bruce            |              | Male    | 12-Oct-1968   | Toronto      | *****254  |
| Add<br>Red<br>Blue<br>R Yello<br>Gree<br>T Orar | checked res<br>w<br>n<br>nge | ults to worklist | Replace worklist | with checked | results | ]             |              |           |

ADDING A PERSON TO A WORKLIST FROM A PERSON SEARCH

CCIM

- Add checked results to worklist: Add the selected person names to the top of the worklist without affecting the names which are already on the list. If the results of this action increase the list past the maximum number of 100, the user will be prompted to select persons to remove from the worklist.
- **Replace worklist with checked results**: Replaces all person names in the worklist with the names selected from the person search.

### Add Person Names from the Context Bar

The **Person Context Bar** is visible once a person record has been selected (placed in context). It displays the person's basic identification details, the worklist flag, and other navigation tools. Please see the **Person Context Bar** section for more information.

The **Context Bar** displayed for a selected person includes a **Flag** icon which can be used to manage the user's worklist memberships. If the person is currently on a worklist, the flag icon's background colour will change to match the colour of the flag associated with that worklist, even if you have changed the name of the worklist. If the person is on two or more worklists, the background colour will match the first worklist the person has been added to based on the order displayed in the drop down list (red, blue, yellow, green, orange and finally purple).

| I. | BRUCE Way | ne (N    |
|----|-----------|----------|
|    | Red       | ne       |
|    | Blue      | ur       |
|    | Yellow    | : A      |
|    | Green     | er<br>De |
|    | Orange    | e l      |
|    | Purple    |          |

ADDING A PERSON FROM THE CONTEXT BAR

### **Customize Worklists**

### Rename a Worklist

A user can rename a worklist to make it more specific to his or her needs. To rename a worklist, select a specific worklist (e.g., Blue) from the **Worklists** menu. Alternatively, select **Worklists** from the **Common** menu. Click the **Rename** link, beside the worklist name, as shown below:

| Red Rename                        |            |            |     |   |
|-----------------------------------|------------|------------|-----|---|
| Name                              |            | Sex        | Age | ¢ |
| The following screen will appear: | RENAMING A | WORKLIST   |     |   |
|                                   | Red S      | ave Cancel |     |   |
|                                   | RENAMING A | WORKLIST   |     |   |

Type in the new name of the worklist and select the **Save** link. This will change the name of the user's worklist in all that user's locations of the IAR.

### Edit the Columns that Appear on a Worklist

Select the **Settings** icon on the far right, as shown in the following diagram, to edit which columns appear in that particular worklist.

| Red Re                            | name |               |         |     |   |  |  |
|-----------------------------------|------|---------------|---------|-----|---|--|--|
|                                   | Name |               | Sex     | Age | ¢ |  |  |
|                                   |      | EDITING THE ( | COLUMNS |     |   |  |  |
| The following screen will appear: |      |               |         |     |   |  |  |
|                                   |      | DAG           |         |     |   |  |  |

| R               |
|-----------------|
| Column Selector |
| Name            |
| Sex 🔳           |
| Age 🔹           |
|                 |

COLUMN SELECTOR

Check or uncheck the sex and/or age column to add or remove these fields from the worklist display.

### Remove a Person from a Worklist

Remove one or more persons from a worklist by checking one or more boxes next to the '**Name**' field and clicking the **Remove** button as displayed in the screenshot below:

| Red Rename |                   |     |          |   |  |  |  |  |  |  |
|------------|-------------------|-----|----------|---|--|--|--|--|--|--|
|            | Name              | Sex | Age      | ¢ |  |  |  |  |  |  |
|            | BRUCE, Wayne      | М   | 67 years | - |  |  |  |  |  |  |
| Rem        | Remove 1 selected |     |          |   |  |  |  |  |  |  |
| Showing    | 1 of 1            |     |          |   |  |  |  |  |  |  |

REMOVE A PERSON FROM A WORKLIST

CCIM

## **Privacy and Consent Directives**

The IAR solution supports two levels of consent directive: the IAR consent directive and the HSP consent directive.

The **HSP consent directive** is collected by the HSP's staff members from the client/patient when conducting the assessment, and then applied to that assessment. All assessments submitted to the IAR must include a consent flag (i.e., Grant or Deny).

The **IAR consent directive** is obtained directly from the client/patient through the IAR Consent Call Centre, and applied to all assessments relating to an individual client/patient regardless of which HSP uploaded the assessments. An authorized user in the IAR is able to view this client/patient's demographic information, but cannot view any assessment details.

As part of IAR consent directive, the **PI consent directive** is also obtained directly from the client/patient through the IAR Consent Call Centre, and applied to all assessments relating to an individual client/patient regardless of which HSP uploaded the assessments. The IAR would not return any person search results if a user searched for this client/patient.

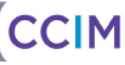

## Monitoring

A privacy officer can monitor all user activity associated with his or her organization(s). The following auditing capabilities are available:

- Privacy Log
- Clinical Log
- Current Activity Log
- System Log

The privacy officer can click on one of the logs from the Monitoring menu on the left hand side of the screen.

## Privacy Log

| IAR                                                                               | A Susan TesterCP 💌 LOGOUT |
|-----------------------------------------------------------------------------------|---------------------------|
| ≪<br><b>→ COMMON</b><br>My Details<br>Worklists                                   | Home Page                 |
| ➤ MONITORING<br>Clinical Log<br>Current Activity Log<br>Privacy Log<br>System Log | TAR                       |
| MESSAGING     WORKLISTS                                                           | Welcome to IAR            |
| PERSON SEARCH                                                                     |                           |
| OPERATIONAL<br>REPORTS                                                            |                           |
| PRIVACY REPORTS                                                                   |                           |
| ADOUTIAN                                                                          |                           |
| ORION HEALTH «                                                                    |                           |

The **Privacy Log** captures the consent override events. However, since the consent override is not supported in IAR, the privacy log contains no records at this time.

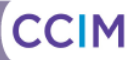

## **Clinical Log**

| IAR                                  |                         |                                 |                  |                                       |                        |                      |           |                      |               | *                  | <b>1</b> 0 | 🛔 Susan Test | erCP 🔻 LOG    | OUT |
|--------------------------------------|-------------------------|---------------------------------|------------------|---------------------------------------|------------------------|----------------------|-----------|----------------------|---------------|--------------------|------------|--------------|---------------|-----|
| - COMMON                             | Clinical Log            | 3                               |                  |                                       |                        |                      |           |                      |               |                    |            |              |               |     |
| My Details<br>Worklists              | User ID                 |                                 |                  |                                       | Patient ID             |                      |           |                      |               |                    |            |              |               |     |
|                                      | Patient ID Type         |                                 |                  |                                       | Patient Name           |                      |           |                      |               |                    |            |              |               |     |
| Clinical Log<br>Current Activity Log | Application             |                                 | Vpdate list      | t                                     | User Events            | User Auth<br>Login   | henticati | on 🔨                 |               |                    |            |              |               |     |
| Privacy Log                          |                         |                                 |                  |                                       |                        | Logout<br>Account S  | Status Cl | nange 🗸              |               |                    |            |              |               |     |
| System Log                           | Concerto Events         | Open Application                |                  |                                       | Other Events           | Account \            | Validatio | n                    |               |                    |            |              |               |     |
| MESSAGING     WORKLISTS              |                         | Open Document<br>Context Change |                  |                                       |                        | Add Grou<br>Add Role | up Memt   | ership<br>Aembership |               | $\hat{\mathbf{v}}$ |            |              |               |     |
| PERSON SEARCH                        | Date *                  | From: 2016-09-19                | √                | .19 🗸 🕷                               | Session                | Add Kole             | wempe     | rsnip                |               | Update II          | st         |              |               |     |
| OPERATIONAL<br>REPORTS               | Result                  | All     Success                 | 0 10. 2010-10    |                                       | Machine IP/ID          |                      |           |                      |               |                    |            |              |               |     |
| PRIVACY REPORTS                      |                         | O Fail                          |                  |                                       |                        |                      |           |                      |               |                    |            |              |               |     |
| ABOUT IAR                            | Organization            | ٩                               |                  |                                       |                        |                      |           |                      |               |                    |            |              |               |     |
|                                      | Search                  | Reset                           |                  |                                       |                        |                      |           |                      |               |                    |            |              |               |     |
|                                      | Time                    | User ID                         | Event Type       | Message                               |                        | Pa<br>ID             | atient    | Patient<br>Name      | Machine IP/ID |                    |            | Organization | ID Type       |     |
|                                      | 19 Oct 2016<br>13:51:12 | Susan.TesterCPO                 | Open Application | Integrated Asses<br>Based Clinical Lo | sment Repository,<br>g | Role                 |           |                      | 10.41.0.98    |                    |            |              | Patient.ld.MF | 21  |
|                                      | 19 Oct 2016<br>13:51:12 | Susan.TesterCPO                 | Open Application | Integrated Assess<br>Clinical Log     | sment Repository,      |                      |           |                      | 10.41.0.98    |                    |            |              | Patient.ld.MF | 21  |
|                                      | 19 Oct 2016<br>13:49:25 | Susan.TesterCPO                 | Open Application | IAR - User Home                       | page, Welcome          |                      |           |                      | 10.41.0.98    |                    |            |              | Patient.ld.MF | 21  |
|                                      | 19 Oct 2016<br>13:49:25 | Susan.TesterCPO                 | Open Application | IAR - User Home                       | page, User Homep       | age                  |           |                      | 10.41.0.98    |                    |            |              | Patient.ld.MF | 21  |
|                                      | 19 Oct 2016<br>13:49:18 | Susan.TesterCPO                 | Search Performed | Integrated Asses<br>Privacy Log       | sment Repository,      |                      |           |                      | 10.41.0.98    |                    |            |              | Patient.ld.MF | 21  |
|                                      | 19 Oct 2016<br>13:49:17 | Susan.TesterCPO                 | Open Application | Integrated Asses<br>Based Privacy Lo  | sment Repository,<br>g | Role                 |           |                      | 10.41.0.98    |                    |            |              | Patient.ld.MF | 21  |
| ORION                                | 19 Oct 2016<br>13:49:17 | Susan.TesterCPO                 | Open Application | Integrated Assess<br>Privacy Log      | sment Repository,      |                      |           |                      | 10.41.0.98    |                    |            |              | Patient.ld.MF | 21  |

#### CLINICAL LOG

The **Clinical Log** entry point under the **Monitoring** menu identifies persons whose data is or has been viewed, and by whom. The list automatically displays all events for the organization(s). A user can choose to filter the list by:

- User ID: Enter the ID of the user that performed the event. If this option is specified, the results include all events the user has performed in the system.
- **Patient (person) ID:** Enter the ID associated with the person whose record has been accessed. If this option is specified, the results include all users who have accessed this person's record.
- Patient (person) Type: Enter the type of ID associated with the person. For example, the OHIP Number. If this option is specified, the results include all users who have accessed records of persons associated with this type of Patient ID.
- Patient (person) Name: Enter the person's name (i.e., Last First).
- Application: Select the IAR application accessed by a user. For example, Context Manager. If this
  option is specified, the results include all users who accessed this application along with the event
  performed on the application.
- User Events: Select the event that the user performed. Hold down the Ctrl key to make multiple selections. If this option is specified, the results include all users who performed this event. The events in this list are:
  - User Authentication: The user was authenticated to the server
  - Login: The user logged on to the server

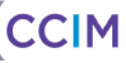

- Logout: The user logged out from the server
- Account Status Change: The user changed their account status
- Password Change: The user changed their IAR login password
- **Security Change**: The user changed their security preferences
- **Concerto Events:** Select the event that was performed specifically within the IAR. Selecting one or more options identifies all users who have performed the associated action:
  - Open Application: The users that opened an application
  - Open Document: The users that have opened a document in the document tree
  - Context Change: The users that have switched between applications and/or person records
- **Other Events:** Select any other event that the user performed. Hold down the **Ctrl** key to make multiple selections. If this option is specified, the results include all users who performed this event.
- A Particular Date Range: If this option is specified, the results include all events that occurred within this date range. Please note that the default date range is the last 30 days, and this log is limited to a maximum search range of 180 days. To query data for more than 180 days, the user will need to run multiple queries with date ranges (up to 180 days each) that cover the period that the user is interested in.
- A Particular Session: Enter the Session ID that corresponds to the IAR session in which the event took place.
- Result: Select the radio button corresponding with the level of detail to be included in the search results:
  - All: If selected, all results obtained by a Clinical Log search are returned, for example all successful and failed user login and/or search attempts
  - Successful: If selected, only successful authentications to the IAR and the successful Clinical Log search attempts are listed in search results
  - Fail: If selected, only the results of unsuccessful authentications to the IAR are listed in search results
- Machine IP/ID: Enter the IP address used by a user to login to the IAR.
- **Organization:** If the privacy officer is associated with more than one organization, he/she can select one or more organizations to filter the list of results.

CCIM

The Clinical Log displays the following information:

| Column Heading | Column Descriptions                                                                                                    |
|----------------|----------------------------------------------------------------------------------------------------|
| Time           | The date and time the event occurred                                                                                                    |
| User ID        | IAR User ID indicating who performed the activity or event                                                                                                  |
| Event Type     | The type of event or activity the user was conducting (e.g.,. searching for a person, opening an assessment, printing an assessment, changing the password) |
| Message        | Description of the event                                                                                                    |
| Person ID      | If the event is related to a client, the client's identifier is displayed as Person ID                                                                      |
| Person Name    | The client's first and last name                                                                                                    |
| Machine IP/ID  | The IP address where the user logged in to the IAR                                                                                                    |
| Organization   | The ID and name of the organization the user belongs to                                                                                                    |
| ID Туре        | The type of Person ID that is displayed in the log                                                                                                    |

Clicking a record in the results list opens a window listing the Audit Event details associated with this action.

| Parameter L  | ist              |                                      |                 |                   |  |  |  |  |
|--------------|------------------|--------------------------------------|-----------------|-------------------|--|--|--|--|
| ID           | 585347           |                                      | Start Time      | 19-Oct-2016 13:49 |  |  |  |  |
| Туре         | User Accepted Lo | ogin Disclaimer                      | Source          | Concerto          |  |  |  |  |
| Message      | Terms of Use     |                                      |                 |                   |  |  |  |  |
| Result       | Success          |                                      |                 |                   |  |  |  |  |
| Session ID   | CC424B34-24E9    | -4449-A031-88F4C47A18D3              | Terminal ID     | 10.41.0.98        |  |  |  |  |
| User ID      | Susan.TesterCPC  | )                                    | Patient ID Type | Patient.Id.MPI    |  |  |  |  |
|              |                  |                                      |                 |                   |  |  |  |  |
| Audit Event  | Parameters       |                                      |                 |                   |  |  |  |  |
| Name         | - urumotoro      | Value                                |                 |                   |  |  |  |  |
| ConcertoAcc  | ount             | AF9395BA-F5C3-49B1-B7D4-9EF13EF28994 |                 |                   |  |  |  |  |
| code         |                  | 48203323-7b83-4865-8184-05ca950187a8 |                 |                   |  |  |  |  |
| disclaimerNa | me               | Terms of Use                         |                 |                   |  |  |  |  |
| lastUpdatedT | Time             | 2016-05-04 15:10:12.209              |                 |                   |  |  |  |  |
| userOrgs     |                  |                                      |                 |                   |  |  |  |  |
| userOrgsDes  | SC .             |                                      |                 |                   |  |  |  |  |
| userRoles    |                  | Central Privacy Officer;             |                 |                   |  |  |  |  |
| version      |                  | 5                                    |                 |                   |  |  |  |  |
|              |                  |                                      |                 |                   |  |  |  |  |
|              |                  |                                      |                 | Close             |  |  |  |  |
|              |                  |                                      |                 | Close             |  |  |  |  |

#### EXAMPLE OF AN AUDIT EVENT

The screenshot above indicates that the 'Susan.TesterCPO' user accepted the login disclaimer on October 19, 2016 at 13:49.

Please note that while the Clinical Log is an excellent source of detailed information about user activities in IAR, it may be challenging to interpret until the privacy officer becomes accustomed to reviewing it. For more help understanding the Clinical Log, please refer to:

- 1. The Privacy Reports section of this document, which contains pre-determined privacy reports that provide a clearer picture of certain key privacy related activities
- 2. The audit log event types in Appendix A: Audit Log Event Types, which describes the meaning of the different even types listed in the clinical log.

## **Current Activity Log**

| IAR                                                                            |                                                                         |                        |                                |                                              | <b>*</b> 10 | Susan Tes      | sterCP 🔻 LOGOU | л |  |
|--------------------------------------------------------------------------------|-------------------------------------------------------------------------|------------------------|--------------------------------|----------------------------------------------|-------------|----------------|----------------|---|--|
| COMMON My Details Worklists      Monitroning Clinical Log Curract Activity Log | Current Activity Log User ID Application Vupdate list OAll Success Fail |                        |                                |                                              |             |                |                |   |  |
| Privacy Log<br>System Log                                                      | Search                                                                  | Reset                  |                                |                                              |             |                |                |   |  |
| ▶ MESSAGING                                                                    | Time                                                                    | User ID                | Event Type                     | Message                                      | Patient ID  | ID Type        | Patient Name   | ~ |  |
| ► WORKLISTS                                                                    | 19 Oct 14:47:57                                                         | Susan.TesterCPO        | Open Application               | IAR - User Homepage, Welcome                 |             | Patient.ld.MPI |                |   |  |
| PERSON SEARCH                                                                  | 19 Oct 14:47:57                                                         | Susan.TesterCPO        | Open Application               | IAR - User Homepage, User Homepage           |             | Patient.ld.MPI |                |   |  |
| OPERATIONAL                                                                    | 19 Oct 14:47:56                                                         | Susan.TesterCPO        | User Accepted Login Disclaimer | Terms of Use                                 |             | Patient.ld.MPI |                |   |  |
| REPORTS                                                                        | 19 Oct 14:47:53                                                         | susan.testercpo        | Resolve User ID                | Susan.TesterCPO                              |             | Patient.ld.MPI |                |   |  |
| PRIVACY REPORTS                                                                | 19 Oct 14:47:53                                                         | Concerto#BD9EA9        | Join common context            |                                              |             | Patient.ld.MPI |                |   |  |
| ABOUT IAR                                                                      | 19 Oct 14:47:53                                                         | Susan.TesterCPO        | Account Validation             | Susan.TesterCPO                              |             | Patient.ld.MPI |                |   |  |
|                                                                                | 19 Oct 14:47:53                                                         | Susan.TesterCPO        | User Authentication            | Susan.TesterCPO                              |             | Patient.ld.MPI |                |   |  |
|                                                                                | 19 Oct 14:47:52                                                         | susan.testercpo        | Resolve User ID                | Susan.TesterCPO                              |             | Patient.ld.MPI |                |   |  |
|                                                                                | 19 Oct 14:47:52                                                         | Susan.TesterCPO        | User Custom Authentication     | Custom authentication step required for user |             | Patient.ld.MPI |                |   |  |
|                                                                                | 19 Oct 14:47:52                                                         | Susan.TesterCPO        | User Authentication            | Susan.TesterCPO                              |             | Patient.ld.MPI |                |   |  |
| ORION*                                                                         | Printer Friendly Ver                                                    | sion   Download CSV re | sults                          |                                              |             |                |                | ~ |  |

#### CURRENT ACTIVITY LOG

The **Current Activity Log** available from the **Monitoring** menu identifies those users who are currently logged in to the IAR and what they are viewing. If this includes a person's data, the name of the patient and the assessment being viewed is identified. The list automatically displays all events for the organization but a user can choose to filter the list by:

- **User ID:** Enter the ID of the user that is currently accessing the system. If this option is specified, the results include all users currently accessing the system.
- **Application**: Select the IAR application accessed by a user. For example, Context Manager. If this option is specified, the results include all users who accessed this application along with the event performed on the application.
- Result: Select the radio button corresponding with the level of detail to be included in the search results:
  - All: If selected, all results obtained by a Current Activity Log search are returned: for example all successful and failed user login and/or search attempts
  - Successful: If selected, only successful authentications to the IAR and the successful Current Activity Log search attempts are listed in search results
  - Fail: If selected, only the results of unsuccessful authentications to the IAR are listed in search results

CCIM

The Current Activity Log displays the same information as the Clinical Log:

| Column Heading | Column Descriptions                                                                                                    |
|----------------|----------------------------------------------------------------------------------------------------|
| Time           | The date and time the event occurred                                                                                                    |
| User ID        | IAR User ID indicating who performed the activity or event                                                                                                 |
| Event Type     | The type of event or activity the user was conducting (e.g., searching for a person, opening an assessment, printing an assessment, changing the password) |
| Message        | Description of the event                                                                                                    |
| Person ID      | If the event is related to a client, the client's identifier is displayed as Person ID                                                                     |
| Person Name    | The client's first and last name                                                                                                    |
| Machine IP/ID  | The IP address where the user logged in to the IAR                                                                                                    |
| Organization   | The ID and name of the organization the user belongs to                                                                                                    |
| ID Туре        | The type of Person ID that is displayed in the log                                                                                                    |

Clicking a record in the results list opens a window listing the Audit Event details associated with this action.

| Parameter I   | ist            |                                                                                                    |                     |                   |  |  |  |  |  |  |
|---------------|----------------|----------------------------------------------------------------------------------------------------|---------------------|-------------------|--|--|--|--|--|--|
| ID            | 583860         |                                                                                                    | Start Time          | 06-Oct-2016 11:10 |  |  |  |  |  |  |
| Type          | Open Docum     | ent                                                                                                    | Source              | Concerto          |  |  |  |  |  |  |
| Message       | RAI-HC - RA    | I-HC Assessment                                                                                                    |                     |                   |  |  |  |  |  |  |
| Result        | Success        |                                                                                                    |                     |                   |  |  |  |  |  |  |
| Patient ID    | 4237           |                                                                                                    | Patient Name        | Knowles Betty     |  |  |  |  |  |  |
| Session ID    | 75B5AAEA-4     | 601-43EF-BA8E-7FE19EC430E9                                                                                                    | Terminal ID         | 10.41.0.98        |  |  |  |  |  |  |
| User ID       | Susan.Teste    | Viewer                                                                                                    | Patient ID Type     | Patient.Id.MPI    |  |  |  |  |  |  |
|               |                |                                                                                                    |                     |                   |  |  |  |  |  |  |
| Audit Event   | Parameters     |                                                                                                    |                     |                   |  |  |  |  |  |  |
| Name          | - urumotoro    | Value                                                                                                    |                     |                   |  |  |  |  |  |  |
| ConcertoAcc   | ount           | 08692EAD-3579-4B17-9F3E-1F95212FC7                                                                                                    | D3                  |                   |  |  |  |  |  |  |
| Patient ID    |                | 4237                                                                                                    |                     |                   |  |  |  |  |  |  |
| Patient ID Ty | /pe            | [hl7.org]Patient.ld.[hl7.org]MPI                                                                                                    |                     |                   |  |  |  |  |  |  |
| Patient Co D  | ateTimeOfBirth | 19280202000000-0500                                                                                                    |                     |                   |  |  |  |  |  |  |
| Patient Co P  | atientName     | Knowles^Betty^^^^                                                                                                    |                     |                   |  |  |  |  |  |  |
| Patient Co S  | ex             | F                                                                                                    |                     |                   |  |  |  |  |  |  |
| Patient Id MP | 21             | 4237                                                                                                    | 1937                |                   |  |  |  |  |  |  |
| Patient.Id.MF | RN             | client5455781RAI-MDS_2.0^781;5551RAI-<br>HC^763:11001RAI-CA^345                                                                                              | CHA^651;client5005O | CAN^396;11001RAI- |  |  |  |  |  |  |
| applicationN  | ame            | IAR - Assessments                                                                                                    |                     |                   |  |  |  |  |  |  |
| author        |                | CCAC                                                                                                    |                     |                   |  |  |  |  |  |  |
| category      |                | RAI-HC Assessment                                                                                                    |                     |                   |  |  |  |  |  |  |
| date          |                | 15 Nov 2015 12:00 AM                                                                                                    |                     |                   |  |  |  |  |  |  |
| documentId    |                | 384335                                                                                                    |                     |                   |  |  |  |  |  |  |
| documentPri   | ntType         |                                                                                                    |                     |                   |  |  |  |  |  |  |
| documentRe    | positoryName   | RAI-HC - Assessments                                                                                                    |                     |                   |  |  |  |  |  |  |
| documentVie   | ewName         | Assessment Documents                                                                                                    |                     |                   |  |  |  |  |  |  |
| documentVie   | ewType         | Summary                                                                                                    |                     |                   |  |  |  |  |  |  |
| service       |                | RAI-HC Assessment                                                                                                    |                     |                   |  |  |  |  |  |  |
| status        |                | Final                                                                                                    |                     |                   |  |  |  |  |  |  |
| subcategory   |                |                                                                                                    |                     |                   |  |  |  |  |  |  |
| title         |                | RAI-HC - RAI-HC Assessment                                                                                                    |                     |                   |  |  |  |  |  |  |
| url           |                | /concerto/ApplicationRedirector.htm?applicationName=IAR -<br>Assessments&entryPointName=RAI-HC-Form&ID=384335&ViewerConfig=RAI-HC-<br>Assessment&ViewerTvoe= |                     |                   |  |  |  |  |  |  |
| userOrgs      |                | 345                                                                                                    |                     |                   |  |  |  |  |  |  |
| userOrgsDes   | 5C             | 345 ALPHA COURT NON-PROFIT HOUSI                                                                                                    | NG CORPORATION      |                   |  |  |  |  |  |  |
| userRoles     |                | Viewer;                                                                                                    |                     |                   |  |  |  |  |  |  |
| version       |                |                                                                                                    |                     |                   |  |  |  |  |  |  |
|               |                |                                                                                                    |                     |                   |  |  |  |  |  |  |
|               |                |                                                                                                    |                     | Close             |  |  |  |  |  |  |

#### EXAMPLE OF AN AUDIT EVENT

The screenshot above indicates that the '**Susan.TesterViewer**' User ID successfully opened an RAI-HC Assessment for a particular patient on October 6, 2016 at 11:10.

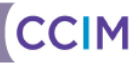

## System Log

| IAR                                                                  |                       |                    |                  |                        |                    |                                      | *                      | <b>1</b> 0         | Susan Tester | CP 🔻 LOGO     | UT |
|----------------------------------------------------------------------|-----------------------|--------------------|------------------|------------------------|--------------------|--------------------------------------|------------------------|--------------------|--------------|---------------|----|
| <ul> <li>COMMON</li> <li>My Details</li> <li>Worklists</li> </ul>    | System L              | og                 |                  |                        | Result             | <ul> <li>All</li> </ul>              | ß                      |                    |              |               |    |
| MONITORING     Clinical Log     Current Activity Log     Privacy Log | Date<br>Server Events | From:              | ✓ 😻 To:          | • 6                    | Database Events    | O Success<br>Fail<br>Database Import |                        |                    |              |               |    |
| System Log     MESSAGING     WORKLISTS                               | Search                | Shut Down<br>Reset |                  |                        |                    | Database Export<br>Database Merge    |                        |                    |              |               |    |
| PERSON SEARCH     OPERATIONAL     DEPORTS                            | Time                  | User ID            | Event Type       | Message                |                    |                                      | Session ID             |                    |              | IP<br>Address |    |
| PRIVACY REPORTS                                                      | 19 Oct<br>15:00:35    | Susan.TesterCPO    | Open Application | Integrated Asse        | ssment Repository, | , Audit Event Details                | 2A80388D-<br>60A5B2F90 | 966D-4973-/<br>101 | AEBA-        | 10.41.0.98    |    |
| + ABOUT IAR                                                          | 19 Oct<br>15:00:18    | Susan.TesterCPO    | Open Application | Integrated Asse        | ssment Repository, | Audit Event Details                  | 2A80388D-<br>60A5B2F90 | 966D-4973-/<br>101 | AEBA-        | 10.41.0.98    |    |
|                                                                      | 19 Oct<br>14:59:55    | Susan.TesterCPO    | Open Application | Integrated Asse        | ssment Repository, | , Audit Event Details                | 2A80388D-<br>60A5B2F90 | 966D-4973-/<br>101 | AEBA-        | 10.41.0.98    |    |
|                                                                      | 19 Oct<br>14:59:43    | Susan.TesterCPO    | Search Performed | Integrated Asse        | ssment Repository, | , Clinical Log                       | 2A80388D-<br>60A5B2F90 | 966D-4973-/<br>101 | AEBA-        | 10.41.0.98    |    |
|                                                                      | 19 Oct<br>14:59:38    | Susan.TesterCPO    | Open Application | Integrated Asse        | ssment Repository, | , Clinical Log                       | 2A80388D-<br>60A5B2F90 | 966D-4973-/<br>101 | AEBA-        | 10.41.0.98    |    |
|                                                                      | 19 Oct<br>14:59:38    | Susan.TesterCPO    | Open Application | Integrated Asse<br>Log | ssment Repository, | , Role Based Clinical                | 2A80388D-<br>60A5B2F90 | 966D-4973-/<br>101 | AEBA-        | 10.41.0.98    |    |

#### SYSTEM LOG FILE

The **System Log** available from the **Monitoring** menu displays a list of server and/or database activities, plus all successful and unsuccessful login attempts by users. The following filter criteria are available:

- User ID: Enter the ID of the user that performed an event on the server or database.
- Result: Select the radio button corresponding with the level of detail to be included in the search results:
  - All: If selected, all results obtained by a System Log search are returned: for example all successful and failed user login and/or search attempts
  - Successful: If selected, only successful authentications to the IAR and the successful System Log search attempts are listed in search results
  - Fail: If selected, only the results of unsuccessful authentications to the IAR are listed in search results
- A Particular Date Range: If this option is specified, the results include all events that occurred within this date range.
- Server Events: Select the event performed on the server from the following options (hold the Ctrl key down for multiple selections):
  - Start Up: The IAR session started
  - Shut Down: The IAR session was terminated

CCIM

- **Database Events:** Select the event performed on the database from the following options (hold the **Ctrl** key down for multiple selections):
  - Database Import: The user restored the configuration by importing it from a file
  - Database Export: The user exported the configuration to a file
  - Database Merge: The user merged the configuration with the information in a merge file

The System Log displays the following information:

| Column Heading | Column Descriptions                                                                                                    |
|----------------|----------------------------------------------------------------------------------------------------|
| Time           | The date and time the event occurred                                                                                                    |
| User ID        | IAR User ID indicating who performed the activity or event                                                                                                 |
| Event Type     | The type of event or activity the user was conducting (e.g., searching for a person, opening an assessment, printing an assessment, changing the password) |
| Message        | Description of the event/activity                                                                                                    |
| Session ID     | The ID of the user session with IAR, which can used to associate all of a user's activities within one login session                                       |
| IP Address     | The IP address where the user logged in to the IAR                                                                                                    |

## Printing or Downloading the Search Results

The results of a particular monitoring log may be printed or saved by selecting the appropriate link (**Printer Friendly Version** or **Download CSV results**) at the bottom of the search results screen.

Printer Friendly Version | Download CSV results

**Note:** Should a user download a monitoring log (or privacy or operational report) to a CSV file to MS Excel, the user may notice that some French characters are not properly displayed (as the IAR uses UTF-8 for character encoding but MS Excel does not have automatic encoding detection and assumes standard MS Windows encoding). To view properly displayed French characters, complete the following steps:

- 1. Save the CSV file
- 2. Open MS Excel
- 3. Click on Data from the menu ribbon at the top of the screen
- 4. Under the 'Get External Data' options, click on the From Text icon
- 5. Browse to the CSV file you saved in step 1 make sure you have 'All Files' selected
- 6. Click the Import button
- 7. Under the 'File origin' drop down, select '65001: Unicode (UTF-8)
- 8. Click the Finish button

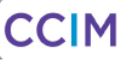

## **Operational Reports**

A privacy officer can generate pre-defined operational reports for reviewing users' activities associated with his or her organization(s). IAR provides privacy officers with access to the following Operational Reports:

- OP1 IAR Users
- OP2A IAR Locations
- OP2B IAR Organizations

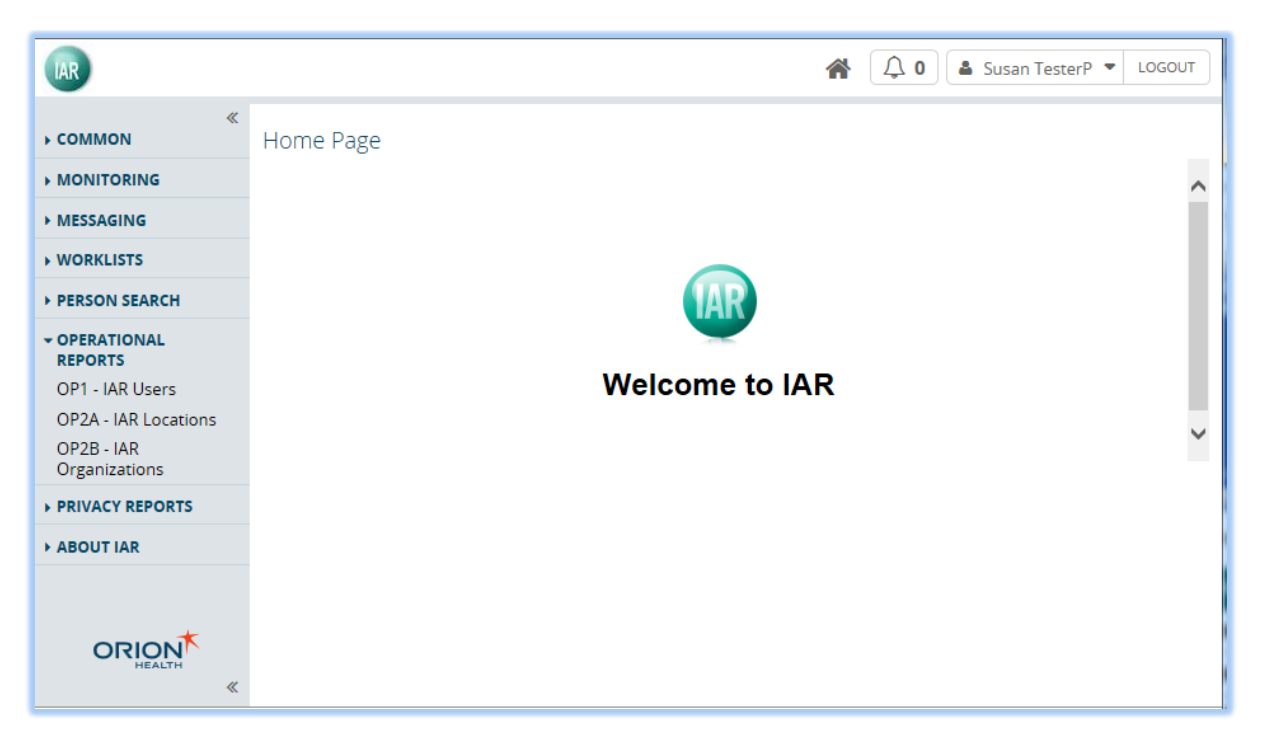

### **OP1 – IAR Users**

The **OP1 – IAR Users** under the **Operational Report** menu displays a list of users associated with the HSP that the privacy officer belongs to. The privacy officer can select the **Search Button** without entering any search criteria; IAR will return a list of the user accounts associated with the HSP(s) the privacy officer belongs to.

The privacy officer can also enter search criteria to filter the list by User ID, User Status, or login dates.

The privacy officer can only view user accounts inside of his/her HSP. The list of user accounts is sorted first by their roles, and then their User IDs.

CCIM

| IAR                                                                    |                    |                                                   |                      |                           |                                      |                    |                                |                |                             | A ( )                    | Susan Tes       | terP 🔻 LOGO                 | лл |
|------------------------------------------------------------------------|--------------------|---------------------------------------------------|----------------------|---------------------------|--------------------------------------|--------------------|--------------------------------|----------------|-----------------------------|--------------------------|-----------------|-----------------------------|----|
| ≪<br>▼ COMMON                                                          | OP1 - IAF          | )<br>JP1 - IAR Users                              |                      |                           |                                      |                    |                                |                |                             |                          |                 |                             |    |
| Worklists                                                              | Organization       | ALPHA COURT                                       | NON-PRO              | FIT HOUSING CORPORATION ® | LHIN                                 | Q                  |                                |                |                             |                          |                 |                             |    |
|                                                                        |                    |                                                   |                      |                           | User Status                          | All                |                                |                |                             |                          |                 |                             |    |
| • MESSAGING                                                            | Role               |                                                   |                      | $\checkmark$              | Last Login Date                      | From:              | 🖌 🐔 То                         |                | - 🐔                         |                          |                 |                             |    |
| ▶ WORKLISTS                                                            | User ID            | ٩                                                 |                      |                           |                                      | 🖌 Include Users Wi | no Never Logged                | d In           |                             |                          |                 |                             |    |
| PERSON SEARCH                                                          |                    |                                                   |                      |                           |                                      | Show Only Users    | Who Never Log                  | ged In (over   | ride)                       |                          |                 |                             |    |
| ✓ OPERATIONAL<br>REPORTS                                               | Search             | Reset                                             |                      |                           |                                      |                    |                                |                |                             |                          |                 |                             |    |
| OP1 - IAR Users<br>OP2A - IAR Locations<br>OP2B - IAR<br>Organizations | Organization<br>ID | Organization Name                                 | LHIN                 | Role                      | User ID                              |                    | UserName                       | User<br>Status | Last<br>Successful<br>Login | Email Address            | Total<br>Logins | Total<br>Person<br>Searches | ^  |
| PRIVACY REPORTS                                                        | 345                | ALPHA COURT NON-<br>PROFIT HOUSING                | 14-<br>North<br>West | Business Reporting        | Susan.Tester                         | BusRep             | TesterB,<br>Susan              | Enabled        | 27 Sep 2016<br>12:53:14     |                          | 1               | 0                           |    |
| ABOUT IAR                                                              | 345                | ALPHA COURT NON-<br>PROFIT HOUSING<br>CORPORATION | 14-<br>North<br>West | Central Privacy Officer   | I Privacy Officer cpo345_MP1-renamed |                    | officer,<br>central<br>privacy | Enabled        | 16 Mar<br>2016<br>13:32:00  | manuela.palcu@ccim.on.ca | 0               | 0                           |    |
|                                                                        | 345                | ALPHA COURT NON-<br>PROFIT HOUSING<br>CORPORATION | 14-<br>North<br>West | Central Privacy Officer   | cpo_DK                               |                    |                                | Enabled        | 01 Nov<br>2013<br>09:26:23  |                          | 3               | 0                           |    |
| ORION*                                                                 | 345                | ALPHA COURT NON-<br>PROFIT HOUSING<br>CORPORATION | 14-<br>North<br>West | Central Privacy Officer   | cuv_JH2                              |                    | Privacy<br>Officer,<br>Central | Deleted        | 11 May<br>2016<br>22:29:02  |                          | 1               | 0                           | ~  |

| Column Heading        | Column Descriptions                                                          |
|-----------------------|------------------------------------------------------------------------------|
| Organization ID       | The ID of the Organization                                                   |
| Organization Name     | The Name of Organization the user belongs to                                 |
| LHIN                  | The LHIN that the organization belongs to                                    |
| Role                  | The role of the user, (e.g. viewer, privacy officer or uploader)             |
| User ID               | IAR User ID                                                                  |
| User Name             | User's first and last name                                                   |
| User Status           | User's status details (i.e. enabled or disabled)                             |
| Last Successful Login | User's last successful login date and time                                   |
| Email Address         | User's email address                                                         |
| Total Logins          | Total number of times the user logged in to IAR over the selected time range |
| Total Person Searches | Total number of searches for clients over the selected time range            |

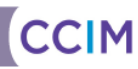

## **OP2A – IAR Locations**

The **OP2A – IAR Locations** under the **Operational Reports** menu displays a list of locations from where the user will access the IAR. The report displays information about each participating organization. By default, the privacy officer can click **Search Button Search** and view the information on all participating HSPs. Alternatively, the privacy officer can also filter the list by entering the IP Address or Location Name as search criteria.

| IAR                                                                                   | *                                                                 | 🗘 0 🛔 Susan    | TesterP 🔻 LOGOUT |   |
|---------------------------------------------------------------------------------------|-------------------------------------------------------------------|----------------|------------------|---|
| <ul> <li>COMMON</li> <li>My Details</li> <li>Worklists</li> <li>MONITORING</li> </ul> | OP2A - IAR Locations                                              |                | Y                |   |
| ► MESSAGING                                                                           | Search Reset                                                      |                |                  |   |
| ► WORKLISTS                                                                           | Location Name                                                     | IP Address     | Location ID      | ~ |
| PERSON SEARCH                                                                         | 317 - NORTH SHORE COMMUNITY SUPPORT SERVICES, INC. (NSCSS)        |                | 11337737         |   |
| <ul> <li>OPERATIONAL<br/>REPORTS</li> </ul>                                           | 345 - ALPHA COURT NON-PROFIT HOUSING CORPORATION                  |                | 11337743         |   |
| OP1 - IAR Users                                                                       | 360 - CANADIAN MENTAL HEALTH ASSOCIATION - SAULT STE MARIE BRANCH |                | 11337734         |   |
| OP2A - IAR Locations                                                                  | 390 - MUSKOKA - PARRY SOUND COMMUNITY MENTAL HEALTH SERVICE       |                | 11337736         |   |
| Organizations                                                                         | 396 - CMHA-Simcoe County Branch                                   |                | 11337739         |   |
| PRIVACY REPORTS                                                                       | 444 - CMHA-CHAMPLAIN EAST                                         |                | 11337730         |   |
| ► ABOUT IAR                                                                           | 463 - CANADIAN MENTAL HEALTH ASSOCIATION, THUNDER BAY             |                | 11337744         |   |
|                                                                                       | 472 - BOARD OF HEALTH FOR THE ALGOMA HEALTH UNIT                  |                | 11337733         | П |
|                                                                                       | 509 - Enaahtig Healing Lodge and Learning Centre                  |                | 11337740         |   |
|                                                                                       | 651 - ROYAL OTTAWA HEALTH CARE GROUP                              |                | 11337732         |   |
|                                                                                       | 745 - ORILLIA SOLDIERS' MEMORIAL HOSPITAL                         |                | 11337742         |   |
| ORION                                                                                 | 763 - PEMBROKE REGIONAL HOSPITAL                                  | 192.168.156.26 | 11337731         |   |
| HEALTH                                                                                | 763 - PEMBROKE REGIONAL HOSPITAL                                  | 192.168.156.28 | 11337731         | ~ |

| Column Heading | Column Descriptions                                                                                      |
|----------------|----------------------------------------------------------------------------------------------------|
| Location Name  | The locations from which user accesses IAR                                                               |
| IP Address     | Authorized IP address for the location. IAR will only accept user access from the authorized IP address. |
| Location ID    | The ID of the location                                                                                   |

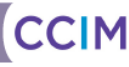

## **OP2B** – List of IAR Organizations

The **OP2B – List of IAR Organizations** under the **Operational Report** menu displays a list of organizations who participate in the IAR. The report displays information about each participating organization. By default, the privacy officer can click the **Search Button** search and view the information on all participating HSPs. Alternatively, the privacy officer can also filter the list by selecting Organization or LHIN from the **Search Icon** search criteria.

| IAR                                            |                 |                                                             |                         | *              | 🗘 0 🚨 Susan Te   | sterP 🔻 LOGO | JUT |  |  |  |  |  |
|------------------------------------------------|-----------------|-------------------------------------------------------------|-------------------------|----------------|------------------|--------------|-----|--|--|--|--|--|
| <ul> <li>COMMON</li> <li>My Details</li> </ul> | OP2B - IAR      | Organizations                                               |                         |                |                  |              |     |  |  |  |  |  |
| Worklists                                      | Organization    | Organization Q LHIN Q                                       |                         |                |                  |              |     |  |  |  |  |  |
| MONITORING                                     |                 | Parat                                                       |                         |                |                  |              |     |  |  |  |  |  |
| MESSAGING                                      | Search          | Neget                                                       |                         |                |                  |              |     |  |  |  |  |  |
| WORKLISTS                                      | Organization ID | Organization Name                                           | LHIN                    | Date Activated | Date Deactivated | GMT Offset   |     |  |  |  |  |  |
| PERSON SEARCH                                  | 317             | NORTH SHORE COMMUNITY SUPPORT SERVICES, INC. (NSCSS)        | 13-North East           | 19-Jul-2010    |                  | GMT -05:00   |     |  |  |  |  |  |
| OPERATIONAL                                    | 3177            | Dummy Org 3177 for testing                                  | 14-North West           | 20-Jun-2012    |                  | GMT -05:00   |     |  |  |  |  |  |
| OP1 - IAR Users                                | 3360            | Dummy Org 3360 for testing                                  | 14-North West           | 20-Jun-2012    |                  | GMT -05:00   |     |  |  |  |  |  |
| OP2A - IAR Locations                           | 345             | ALPHA COURT NON-PROFIT HOUSING CORPORATION                  | 14-North West           | 19-Jul-2010    |                  | GMT -05:00   |     |  |  |  |  |  |
| OP2B - IAR<br>Organizations                    | 360             | CANADIAN MENTAL HEALTH ASSOCIATION - SAULT STE MARIE BRANCH | 13-North East           | 19-Jul-2010    |                  | GMT -05:00   |     |  |  |  |  |  |
| PRIVACY REPORTS                                | 390             | MUSKOKA - PARRY SOUND COMMUNITY MENTAL HEALTH SERVICE       | 12-North Simcoe Muskoka | 19-Jul-2010    |                  | GMT -05:00   |     |  |  |  |  |  |
|                                                | 396             | CMHA-Simcoe County Branch                                   | 12-North Simcoe Muskoka | 19-Jul-2010    |                  | GMT -05:00   |     |  |  |  |  |  |
|                                                | 444             | CMHA-CHAMPLAIN EAST                                         | 11-Champlain            | 16-Jun-2010    |                  | GMT -05:00   |     |  |  |  |  |  |
|                                                | 463             | CANADIAN MENTAL HEALTH ASSOCIATION, THUNDER BAY             | 14-North West           | 19-Jul-2010    |                  | GMT -05:00   |     |  |  |  |  |  |
|                                                | 472             | BOARD OF HEALTH FOR THE ALGOMA HEALTH UNIT                  | 13-North East           | 19-Jul-2010    |                  | GMT -05:00   |     |  |  |  |  |  |
|                                                | 509             | Enaahtig Healing Lodge and Learning Centre                  | 12-North Simcoe Muskoka | 19-Jul-2010    |                  | GMT -05:00   |     |  |  |  |  |  |
|                                                | 55102           | RAI-MH_55102                                                | 14-North West           | 16-Jun-2010    |                  | GMT -05:00   |     |  |  |  |  |  |
| ORION                                          | 651             | ROYAL OTTAWA HEALTH CARE GROUP                              | 11-Champlain            | 19-Jul-2010    |                  | GMT -05:00   |     |  |  |  |  |  |
| HEALTH                                         | 745             | ORILLIA SOLDIERS' MEMORIAL HOSPITAL                         | 12-North Simcoe Muskoka | 19-Jul-2010    |                  | GMT -05:00   |     |  |  |  |  |  |

Description of Columns:

| Column Heading    | Column Descriptions                                 |
|-------------------|-----------------------------------------------------|
| Organization ID   | The ID of the organization                          |
| Organization Name | The name of organization                            |
| LHIN              | The LHIN that the organization belongs to           |
| Date Activated    | The date this organization was activated in IAR     |
| Date Deactivated  | The date this organization was deactivated from IAR |
| GMT Offset        | Time zone as related to GMT                         |

## **Privacy Reports**

For the privacy officer's convenience, a privacy officer can generate pre-defined privacy reports for auditing all privacy related events associated within his or her organization. Since the Clinical Log may be challenging to review, IAR provides privacy officers access to the following pre-determined Privacy Reports for auditing of key privacy related events:

- PS1 IAR User Activity Report
- PS2 IAR Event Type Report
- PS3 IAR Consent Directives History Report
- PS 4 IAR Current Consent Directive Report
- PS5 IAR User PHI Access Report
- PS6 IAR PHI Disclosure Report
- PS7 Assessment Disclosure Report
- PS8 IAR Inactive User Accounts Report

| IAR                                               | k<br>▲ Susan TesterP ▼ LOGOUT |
|---------------------------------------------------|-------------------------------|
| ≪<br>▶ COMMON                                     | Home Page                     |
|                                                   | ^                             |
| ► MESSAGING                                       |                               |
| ▶ WORKLISTS                                       |                               |
| PERSON SEARCH                                     | TAR                           |
| OPERATIONAL<br>REPORTS                            |                               |
| - PRIVACY REPORTS                                 | Welcome to IAR                |
| PS1 - IAR User Activity<br>Report                 | ×                             |
| PS2 - IAR Event Type<br>Report                    |                               |
| PS3 - IAR Consent<br>Directives History<br>Report |                               |
| PS4 - IAR Current<br>Consent Directive<br>Report  |                               |
| PS5 - IAR User PHI<br>Access Report               |                               |
| PS6 - IAR PHI<br>Disclosure Report                |                               |
| PS7 - Assessment<br>Disclosure Report             |                               |
| PS8 - IAR Inactive User<br>Accounts Report        |                               |
| ABOUT IAR                                         |                               |
| ORION<br>HEALTH «                                 |                               |

CCIM

## PS1 – IAR User Activity Report

The **PS1 – IAR User Activity Report** under the **Privacy Report** menu displays all activities performed by users associated with the privacy officer's HSP(s). The privacy officer can select the **Search Button** without entering any search criteria, and IAR will return a list of logged audit events on a user-by-user basis. The privacy officer can also provide a different "from" date and "to" date to view the activities in the specified period of time. By default, the date range is the last seven days.

**Note:** The number of activities (i.e., audit events) could be very large. The privacy officer should always choose reasonable "from" and "to" dates to limit the number of activities displayed in the report.

| (RR                                                                                         |                    |                                |                                                         |                      |         |                 |                      |                   |        |                    |                     | # Q0 #                                         | Susan Te | sterP 💌 LOGOI           | л |
|---------------------------------------------------------------------------------------------|--------------------|--------------------------------|---------------------------------------------------------|----------------------|---------|-----------------|----------------------|-------------------|--------|--------------------|---------------------|------------------------------------------------|----------|-------------------------|---|
| * COMMON                                                                                    | PS1 - IAR Us       | 2S1 - IAR User Activity Report |                                                         |                      |         |                 |                      |                   |        |                    |                     |                                                |          |                         |   |
| ▶ MONITORING                                                                                | Date Range * From  | m: 12-10-20                    | 016 🗸 🌾 To: 19-10-2                                     | 016                  | - 🐔     |                 |                      |                   |        |                    |                     |                                                |          |                         |   |
| ► MESSAGING                                                                                 |                    |                                |                                                         |                      |         |                 |                      |                   |        |                    |                     |                                                |          |                         |   |
| ▶ WORKLISTS                                                                                 | Search Re          | set                            |                                                         |                      |         |                 |                      |                   |        |                    |                     |                                                |          |                         |   |
| PERSON SEARCH     OPERATIONAL                                                               | User ID            | User<br>Name                   | Organization                                            | LHIN                 | Role    | Current<br>User | User's IP<br>Address | Audit<br>Event Id | Person | Person             | Event Type          | Event Message                                  | Event    | Event<br>Date/Time      | ^ |
| REPORTS                                                                                     |                    |                                |                                                         |                      |         | Status          |                      |                   |        |                    |                     |                                                |          |                         |   |
| PRIVACY REPORTS     PS1 - IAR User Activity     Report     PS2 - IAR Event Type     Paport  | Susan.TesterViewer | TesterV,<br>Susan              | 345   ALPHA COURT NON-<br>PROFIT HOUSING<br>CORPORATION | 14-<br>North<br>West | Viewer; | Enabled         | 10.41.0.98           | 584855            |        |                    | Open<br>Application | Medical Applications<br>Portal, Recent Persons | Success  | 12 Oct 2016<br>13:30:48 |   |
| PS3 - IAR Consent<br>Directives History<br>Report<br>PS4 - IAR Current<br>Consent Directive | Susan.TesterViewer | TesterV,<br>Susan              | 345   ALPHA COURT NON-<br>PROFIT HOUSING<br>CORPORATION | 14-<br>North<br>West | Viewer; | Enabled         | 10.41.0.98           | 585304            |        |                    | Open<br>Application | Medical Applications<br>Portal, Recent Persons | Success  | 19 Oct 2016<br>09:04:24 |   |
| Report<br>PS5 - IAR User PHI<br>Access Report<br>PS6 - IAR PHI<br>Disclosure Report         | Susan.TesterViewer | TesterV,<br>Susan              | 345   ALPHA COURT NON-<br>PROFIT HOUSING<br>CORPORATION | 14-<br>North<br>West | Viewer; | Enabled         | 10.41.0.98           | 584921            |        |                    | Search<br>Performed | IAR - Person Registry,<br>Person Search        | Success  | 17 Oct 2016<br>10:45:06 |   |
| PS7 - Assessment<br>Disclosure Report<br>PS8 - IAR Inactive User<br>Accounts Report         | Susan.TesterViewer | TesterV,<br>Susan              | 345   ALPHA COURT NON-<br>PROFIT HOUSING<br>CORPORATION | 14-<br>North<br>West | Viewer; | Enabled         | 10.41.0.98           | 584926            |        |                    | Search<br>Performed | IAR - Person Registry,<br>Person Search        | Success  | 17 Oct 2016<br>10:46:24 |   |
| ABOUT IAR                                                                                   |                    |                                |                                                         |                      |         |                 |                      |                   |        |                    |                     |                                                |          |                         |   |
|                                                                                             | Susan.TesterViewer | TesterV,<br>Susan              | 345 JALPHA COURT NON-<br>PROFIT HOUSING<br>CORPORATION  | 14-<br>North<br>West | Viewer; | Enabled         | 10.41.0.98           | 584936            | 3868   | Flowers<br>Patrick | Context<br>Change   | Patient                                        | Success  | 17 Oct 2016<br>10:56:59 | ~ |

| Column Heading      | Column Descriptions                                                                                                    |
|---------------------|----------------------------------------------------------------------------------------------------|
| User ID             | IAR User ID                                                                                                    |
| User Name           | User's first and last name                                                                                                    |
| Organization        | The name of the organization the user belongs to                                                                                                    |
| LHIN                | The LHIN that the organization belongs to                                                                                                    |
| Role                | The role of the user, (e.g. viewer, privacy officer or uploader)                                                                                        |
| Current User Status | User's current status (i.e. enabled or disabled)                                                                                                    |
| User's IP Address   | User's IP address (i.e. which physical computer the user was accessing IAR from)                                                                        |
| Audit Event Id      | A unique identifier for this audit event record                                                                                                    |
| Person ID           | The client's identifier that the user has accessed                                                                                                    |
| Person Name         | The client's first and last name                                                                                                    |
| Event Type          | The type of event or activity the user was conducting (search for a person, opening an assessment, printing an assessment, changing the password, etc.) |
| Event Message       | Event message from IAR                                                                                                    |
| Event Status        | Event status (i.e. successful or failed)                                                                                                    |
| Event Date/Time     | The date and time the event occurred                                                                                                    |

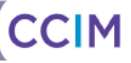

## PS2 – IAR Event Type Report

The **PS2 – IAR Event Type Report** under the **Privacy Report** menu displays login events for a specified period of time for all of the HSP's users. The privacy officer can choose three types of login events (All Logins, Failed Logins, and Successful Logins) and a specified period of time by choosing the Date Range and Event Status as search criteria. By default, the date range is the last seven days.

| IAR                                                                    |                            |                   |                                                                                                |       |                     |            |              |          |                        | <b>*</b> 🗘 0               | 🌢 Susan Te       | sterP 🔻 LOGO            | UT |
|------------------------------------------------------------------------|----------------------------|-------------------|------------------------------------------------------------------------------------------------|-------|---------------------|------------|--------------|----------|------------------------|----------------------------|------------------|-------------------------|----|
| ≪<br>▶ COMMON                                                          | PS2 - IAR Event T          | Type Re           | eport                                                                                          |       |                     |            |              |          |                        |                            |                  |                         |    |
| MONITORING                                                             | Date Range * From: 12-1    | 0.2016            | ✓ 🐔 To: 19-10-2016 ✓                                                                           | R F   | ont Status          | All Logins | $\checkmark$ |          |                        |                            |                  |                         |    |
| MESSAGING                                                              | bute nunge                 | 2010              | 0111102010                                                                                     | -     | Terre Status (      |            |              |          |                        | *0                         |                  |                         |    |
| ► WORKLISTS                                                            | Search Reset               |                   |                                                                                                |       |                     |            |              |          |                        |                            |                  |                         |    |
| PERSON SEARCH                                                          | User ID                    | User              | Organization                                                                                   | I HIN | Role                | Status     | IP           | Audit    | Event Type             | Event Message              | Event            | Event                   | ,  |
| OPERATIONAL     REPORTS                                                |                            | Name              | 0-                                                                                             |       |                     |            | Address      | Event Id |                        |                            | Status           | Date/Time               | 1  |
| PRIVACY REPORTS                                                        | Susan.TesterPrivacyOfficer | TesterP,<br>Susan | 345 JALPHA COURT NON-<br>PROFIT HOUSING<br>CORPORATION:                                        | •     | Privacy<br>Officer; | Enabled    | 10.41.0.98   | 585427   | User<br>Authentication | Susan.TesterPrivacyOfficer | Success          | 19 Oct 2016<br>17:26:54 |    |
| Report<br>PS2 - IAR Event Type<br>Report                               |                            |                   | 396 CMHA-Simcoe County<br>Branch                                                               |       |                     |            |              |          |                        |                            |                  |                         |    |
| PS3 - IAR Consent<br>Directives History<br>Report<br>PS4 - IAR Current | Susan.TesterPrivacyOfficer | TesterP,<br>Susan | 345 J ALPHA COURT NON-<br>PROFIT HOUSING                                                       |       | Privacy<br>Officer; | Enabled    | 10.41.0.98   | 585397   | User<br>Authentication | Susan.TesterPrivacyOfficer | Success          | 19 Oct 2016<br>15:16:51 |    |
| Consent Directive<br>Report<br>PS5 - IAR User PHI<br>Access Report     |                            |                   | 396   CMHA-Simcoe County<br>Branch                                                             |       |                     |            |              |          |                        |                            |                  |                         |    |
| PS6 - IAR PHI<br>Disclosure Report                                     | Susan.TesterPrivacyOfficer | TesterP,<br>Susan | 345   ALPHA COURT NON-                                                                         | -     | Privacy<br>Officer; | Enabled    | 10.41.0.98   | 585391   | User<br>Authentication | Susan.TesterPrivacyOfficer | Invalid<br>login | 19 Oct 2016<br>15:16:28 |    |
| PS7 - Assessment<br>Disclosure Report                                  |                            |                   | PROFIT HOUSING<br>CORPORATION;                                                                 |       |                     |            |              |          |                        |                            | attempt          |                         |    |
| PS8 - IAR Inactive User<br>Accounts Report                             |                            |                   | 396   CMHA-Simcoe County<br>Branch                                                             |       |                     |            |              |          |                        |                            |                  |                         |    |
| ABOUT IAR                                                              | Susan TesterPrivacyOfficer | TesterP           |                                                                                                |       | Privacy             | Enabled    | 10.41.0.98   | 584862   | llser                  | Susan TesterPrivacyOfficer | Success          | 12 Oct 2016             |    |
| ORION*                                                                 | South Control (Control)    | Susan             | 345   ALPHA COURT NON-<br>PROFIT HOUSING<br>CORPORATION;<br>396   CMHA-Simcoe County<br>Branch |       | Officer;            | Linabled   | 10.41.0.20   | 504002   | Authentication         | Submitter (Macyonice)      | 546655           | 15:16:55                |    |

| Column Heading  | Column Descriptions                                                              |
|-----------------|----------------------------------------------------------------------------------|
| User ID         | IAR User ID                                                                      |
| User Name       | User's first and last name                                                       |
| Organization    | The name of the organization the user belongs to                                 |
| LHIN            | The LHIN that the organization belongs to                                        |
| Role            | The role of the user, (e.g. viewer, privacy officer or uploader)                 |
| Status          | User's current status (i.e. enabled or disabled)                                 |
| IP Address      | User's IP address (i.e. which physical computer the user was accessing IAR from) |
| Audit Event Id  | An unique identifier for this audit event record                                 |
| Event Type      | The type of event or activity the user was conducting                            |
| Event Message   | Event message from IAR                                                           |
| Event Status    | Event status (i.e. successful or failed)                                         |
| Event Date/Time | The date and time the event occurred                                             |

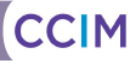

## PS3 – IAR Consent Directives History Report

The **PS3 – IAR Consent Directives History Report** under the **Privacy Report** menu displays a list of both IAR and HSP level consent directives (i.e., Grant or Deny) that happened within a specified period of time. Based on the selected User ID and date/time range, the report shows all consent directives requested by this client. Updates in the IAR during the specified period are also provided.

The Privacy Officer can only generate the report for the client associated with the HSPs the Privacy Officer works for. The Privacy Officer can generate the report by searching for a client and specifying the Date Range as search criteria.

| COMMON                                                           | PS3 - IAR     | Consent Dir     | ectives l | History Rep      | oort       |                   |            |           |           |         |                         |
|------------------------------------------------------------------|---------------|-----------------|-----------|------------------|------------|-------------------|------------|-----------|-----------|---------|-------------------------|
| MONITORING                                                       | Person Search | * Q Linson, Ash | lev: 🕱 Da | te Range * From: | 20-10-2015 | ✓ 🐔 To: 19-10-2   | 016 🖌 🕷    |           |           |         |                         |
| MESSAGING                                                        |               |                 |           |                  |            |                   |            |           |           |         |                         |
| WORKLISTS                                                        | Search        | Reset           |           |                  |            |                   |            |           |           |         |                         |
| PERSON SEARCH                                                    | Organization  | Organization    | Person    | Person           | Alias      | Consent Directive | Assessment | Consent   | Data Feed | Request | Effective Date          |
| OPERATIONAL<br>REPORTS                                           | ID            | Name            | ID        | Name             | Name       | Туре              | ID         | Directive | Support   | Date    |                         |
| PRIVACY REPORTS                                                  | IAR           |                 | 4232      | Linson, Ashley   |            | IAR               |            | GRANT     |           |         | 04 Oct 2016<br>14:49:51 |
| PS1 - IAR User Activity<br>Report                                | IAR           |                 | 4232      | Linson, Ashley   |            | IAR               |            | DENY      |           |         | 04 Oct 2016<br>14:39:43 |
| PS2 - IAR Event Type<br>Report                                   | IAR           |                 | 4232      | Linson, Ashley   |            | IAR               |            | GRANT     |           |         | 04 Oct 2016             |
| PS3 - IAR Consent<br>Directives History<br>Report                | IAR           |                 | 4232      | Linson, Ashley   |            | IAR               |            | GRANT     |           |         | 04 Oct 2016<br>11:17:28 |
| PS4 - IAR Current<br>Consent Directive<br>Report                 | IAR           |                 | 4232      | Linson, Ashley   |            | IAR               |            | GRANT     |           |         | 04 Oct 2016<br>11:14:36 |
| PS5 - IAR User PHI<br>Access Report                              | IAR           |                 | 4232      | Linson, Ashley   |            | IAR               |            | GRANT     |           |         | 04 Oct 2016<br>11:14:01 |
| PS6 - IAR PHI<br>Disclosure Report                               | IAR           |                 | 4232      | Linson, Ashley   |            | IAR               |            | DENY      |           |         | 04 Oct 2016<br>11:13:25 |
| PS7 - Assessment<br>Disclosure Report<br>PS8 - IAR Inactive User | IAR           |                 | 4232      | Linson, Ashley   |            | IAR               |            | GRANT     |           |         | 04 Oct 2016<br>11:13:05 |
| ACCOUNTS REPORT                                                  | IAR           |                 | 4232      | Linson, Ashley   |            | IAR               |            | DENY      |           |         | 04 Oct 2016<br>11:11:25 |

| Column Heading           | Column Descriptions                                                              |
|--------------------------|----------------------------------------------------------------------------------|
| Organization ID          | The ID of the organization associated with the HSP level consent directive       |
| Organization Name        | The name of the organization associated with the HSP level consent directive     |
| Person ID                | The client's identifier                                                          |
| Person Name              | The client's first and last name                                                 |
| Alias Name               | The client's alias, if available                                                 |
| Consent Directive Type   | The type of consent directive (i.e., HSP, IAR, PI)                               |
| Assessment ID            | Client's assessment ID associated with the HSP level consent directive           |
| <b>Consent Directive</b> | The consent directive requested (i.e., Grant or Deny)                            |
| Data Feed Support        | This field indicates supported or not supported for HSP level consent directives |
| Data i eeu oupport       | Note: Unsupported consent directives are no longer applicable in the IAR         |
| Request Date             | The date and time the HSP consent directive was submitted by the organization    |
| Effective Date           | The date and time the consent directive became effective in the IAR              |

## PS4 – IAR Current Consent Directive Report

The **PS4 – IAR Current Consent Directive Report** under the **Privacy Report** menu displays a list of current consent directives (i.e., Granted or Deny) for a specified client. If the client has never requested or changed their consent directive, default consent is 'Grant' and not presented in this report. Therefore, if this report does not display the HSP level consent directive, it indicates that the client has consented to share those assessments in the IAR.

| соммон                                                                                                    | PS4 - IAR                                                                               | Current Consen                                                                                                    | t Directive                                                                          | e Repor                                                                | t                                                |                                                                                           |                                                 |                                                 |                                                     |                                             |                                                                    |             |
|----------------------------------------------------------------------------------------------------|-----------------------------------------------------------------------------------------|----------------------------------------------------------------------------------------------------|--------------------------------------------------------------------------------------|------------------------------------------------------------------------|--------------------------------------------------|-------------------------------------------------------------------------------------------|-------------------------------------------------|-------------------------------------------------|-----------------------------------------------------|---------------------------------------------|--------------------------------------------------------------------|-------------|
| MONITORING                                                                                                    | Porcon Soarch                                                                           | * O Linson Ashlev: 🕷                                                                                                    |                                                                                      |                                                                        |                                                  |                                                                                           |                                                 |                                                 |                                                     |                                             |                                                                    |             |
| MESSAGING                                                                                                    | reison searci                                                                           |                                                                                                    |                                                                                      |                                                                        |                                                  |                                                                                           |                                                 |                                                 |                                                     |                                             |                                                                    |             |
| WORKLISTS                                                                                                    | Search                                                                                  | Reset                                                                                                    |                                                                                      |                                                                        |                                                  |                                                                                           |                                                 |                                                 |                                                     |                                             |                                                                    |             |
| PERSON SEARCH                                                                                                    | Organization                                                                            |                                                                                                    |                                                                                      | Person                                                                 | Alias                                            | Consent Directive                                                                         | Assessment                                      | Consent                                         | Data Feed                                           | Request                                     |                                                                    |             |
| OPERATIONAL                                                                                                    | ID                                                                                      | Organization Name                                                                                                    | Person ID                                                                            | Name                                                                   | Name                                             | Туре                                                                                      | ID                                              | Directive                                       | Support                                             | Date                                        | Effective Date                                                     |             |
| REPORTS                                                                                                    | 396                                                                                     | CMHA-Simcoe County                                                                                                    | 10023OCAN                                                                            | Linson,                                                                |                                                  | HSP                                                                                       | 2255                                            | GRANT                                           | SUPPORTED                                           | 06 Dec 2014                                 | 06 Dec 2014<br>09:30:47                                            |             |
| PRIVACY REPORTS                                                                                                    |                                                                                         | Branch                                                                                                    |                                                                                      | Astricy                                                                |                                                  |                                                                                           |                                                 |                                                 |                                                     |                                             |                                                                    |             |
| PRIVACY REPORTS<br>PS1 - IAR User Activity<br>Report                                                                                                    | IAR                                                                                     | Branch                                                                                                    | 4232                                                                                 | Linson,                                                                |                                                  | GRANT                                                                                     |                                                 | IAR                                             |                                                     |                                             | 04 Oct 2016                                                        |             |
| PRIVACY REPORTS<br>PS1 - IAR User Activity<br>Report<br>PS2 - IAR Event Type<br>Report<br>PS3 - IAR Consent                                                                                                    | IAR<br>Results 1-2 Print<br>IAR Audit Report                                            | Branch<br>ter Friendly Version   Downlo<br>ts Disclaimer: This audit repo                                                                   | 4232<br>ad CSV results<br>rt may contain pe                                          | Linson,<br>Ashley                                                      | nation or pers                                   | GRANT<br>onal health information                                                          | and must be prote                               | IAR<br>ected accordingly                        | . This information may                              | not be used, repr                           | 04 Oct 2016<br>14:49:51<br>oduced, stored, o                       | or          |
| PRIVACY REPORTS<br>PS1 - IAR User Activity<br>Report<br>PS2 - IAR Event Type<br>Report<br>PS3 - IAR Consent<br>Directives History<br>Report<br>PS4 - IAR Current<br>Consent Directive<br>Report<br>PS5 - IAR User PHI<br>Access Report                                                                                                    | IAR<br>Results 1-2 Prim<br>IAR Audit Report<br>disclosed to othe<br>to protect this in  | Branch<br>ter Friendly Version   Downlo<br>ts Disclaimer: This audit repoi<br>res in any format or by any m<br>formation from any loss, the | 4232<br>ad CSV results<br>rt may contain pe<br>reans without a b<br>ft, or compromis | Linson,<br>Ashley<br>ersonal inform<br>usiness need<br>e. This disclai | nation or pers<br>and appropri<br>mer must not   | GRANT<br>onal health information<br>ate authorization based of<br>be removed from the rej | and must be prote<br>on your organizati<br>port | IAR<br>acted accordingly<br>ion's policies. The | . This information may<br>recipient of this infor   | r not be used, repr<br>mation, by its reter | 04 Oct 2016<br>14:49:51<br>oduced, stored, o<br>ntion and use, age | or<br>grees |
| PRIVACY REPORTS PS1-IAR User Activity Report PS2-IAR Event Type Report PS3-IAR Consent Directives History Report PS4-IAR Current Consent Directive Report PS5-IAR User PHI Access Report PS6-IAR PHI Disclosure Report                                                                                                    | IAR<br>Results 1-2 Print<br>IAR Audit Report<br>disclosed to othe<br>to protect this in | Branch<br>ter Friendly Version   Downlo<br>ts Disclaimer: This audit repoi<br>ers in any format or by any m<br>formation from any loss, the | 4232<br>ad CSV results<br>rt may contain pr<br>leans without a b<br>ft, or compromis | Linson,<br>Ashley<br>ersonal inform<br>usiness need<br>e. This disclai | nation or pers<br>and appropri<br>mer must not   | GRANT<br>onal health information<br>ate authorization based<br>be removed from the re     | and must be prote<br>on your organizati<br>port | IAR<br>ected accordingly<br>ion's policies. The | . This information may<br>a recipient of this infor | not be used, repr<br>mation, by its reter   | 04 Oct 2016<br>14:49:51<br>oduced, stored, o<br>ttion and use, ago | pr          |
| PRIVACY REPORTS<br>PS1 - IAR User Activity<br>Report<br>PS2 - IAR Event Type<br>Report<br>PS3 - IAR Consent<br>Directives History<br>Report<br>PS4 - IAR Current<br>Consent Directive<br>Report<br>PS5 - IAR User PHI<br>Access Report<br>PS5 - IAR PHI<br>Disclosure Report<br>PS7 - Assessment<br>Disclosure Report                                                                        | IAR<br>Results 1-2 Print<br>IAR Audir Report<br>disclosed to otht<br>to protect this in | Branch<br>ter Friendly Version   Downlo<br>ts Disclaimer: This audit repo<br>ers in any format or by any m<br>formation from any loss, the  | 4232<br>ad CSV results<br>rt may contain pr<br>eeans without a b<br>ft, or compromis | Linson,<br>Ashley<br>ersonal inform<br>usiness need<br>e. This disclai | nation or pers<br>l and appropri<br>mer must not | GRANT<br>onal health information<br>ate authorization based<br>be removed from the rej    | and must be prote<br>on your organizati<br>port | IAR<br>ected accordingly<br>ion's policies. The | . This information may<br>recipient of this infor   | not be used, repr<br>mation, by its reter   | 04 Oct 2016<br>14:49:51<br>oduced, stored, o<br>ntion and use, ag  | or          |
| PRIVACY REPORTS<br>PRI - IAR User Activity<br>Report<br>PS2 - IAR Event Type<br>Report<br>PS3 - IAR Consent<br>Directives History<br>Report<br>PS4 - IAR Current<br>Consent Directive<br>Report<br>PS5 - IAR User PHI<br>Access Report<br>PS5 - IAR User PHI<br>Disclosure Report<br>Disclosure Report<br>DS7 - Assessment<br>Disclosure Report<br>PS4 - RA Inactive User<br>Accounts Report | IAR<br>Results 1-2 Prim<br>IAR Audir Report<br>disclosed to oth<br>to protect this in   | Branch<br>ter Friendly Version   Downlo<br>ts Disclaimer: This audit repo<br>ers in any format or by any m<br>iformation from any loss, the | 4232<br>ad CSV results<br>rt may contain pr<br>eans without a b<br>ft, or compromis  | Linson,<br>Ashley<br>ersonal inform<br>usiness need<br>e. This disclai | nation or pers                                   | GRANT<br>onal health information i<br>ate authorization based<br>be removed from the re   | and must be prote<br>on your organizati<br>port | IAR<br>ected accordingly<br>ion's policies. The | . This information may<br>recipient of this infor   | r not be used, repr<br>mation, by its reter | 04 Oct 2016<br>14:49:51<br>oduced, stored, o<br>ntion and use, ag  | pr          |

| Column Heading         | Column Descriptions                                                                                                    |
|------------------------|----------------------------------------------------------------------------------------------------|
| Organization ID        | The ID of the organization associated with the HSP level consent directive                                                                                   |
| Organization Name      | The name of the organization associated with the HSP level consent directive                                                                                 |
| Person ID              | The client's identifier                                                                                                    |
| Person Name            | The client's first and last name                                                                                                    |
| Alias Name             | The client's alias, if available                                                                                                    |
| Consent Directive Type | The type of consent directive (i.e., HSP, IAR, PI)                                                                                                    |
| Assessment ID          | Client's assessment ID associated with the HSP level consent directive                                                                                       |
| Consent Directive      | The consent directive requested (i.e., Grant or Deny)                                                                                                    |
| Data Feed Support      | This field indicates supported or not supported for HSP level consent directives<br>Note: Unsupported consent directives are no longer applicable in the IAR |
| Request Date           | The date and time the HSP level consent directive was submitted by the organization                                                                          |
| Effective Date         | The date and time the consent directive became effective in the IAR                                                                                          |

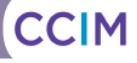

## PS5 – IAR User PHI Access Report

The **PS5 – IAR User PHI Access Report** under the **Privacy Report** menu displays a list of all Personal Health Information (PHI) accessed by a specified IAR user. Based on the selected User ID and date/time range, the report shows which person or client, as well as which assessments that selected user has reviewed or accessed. This report is focused on access related events; meaning events where either the PHI and/or the assessments were viewed.

For this report, the privacy officer can only select a User ID associated with the privacy officer's HSP(s). The privacy officer can filter the events by selecting the User ID and specifying the Date Range as search Criteria.

| IAR                                                                                                    |                                  |                   |          |                |                                                           |                      |                      |              |                                |            |             |                  | A (10)           | Susan Tes       | terP 🔻 LOGO             | л |
|----------------------------------------------------------------------------------------------------|----------------------------------|-------------------|----------|----------------|-----------------------------------------------------------|----------------------|----------------------|--------------|--------------------------------|------------|-------------|------------------|------------------|-----------------|-------------------------|---|
| ≪<br>► COMMON                                                                                                    | PS5 - IAR User PHI Access Report |                   |          |                |                                                           |                      |                      |              |                                |            |             |                  |                  |                 |                         |   |
| MONITORING                                                                                                    | User ID * Q Su                   | usan.Tester       | Viewer 🖲 | ) Date Ra      | nge * From: 12-10-201                                     | 6                    | 🀔 To: 19-1           | 10-2016      | <ul> <li></li> <li></li> </ul> |            |             |                  |                  |                 |                         |   |
| ► MESSAGING                                                                                                    |                                  |                   |          |                |                                                           |                      | ~                    |              |                                |            |             |                  |                  |                 |                         |   |
| ▶ WORKLISTS                                                                                                    | Search Re                        | set               |          |                |                                                           |                      |                      |              |                                |            |             |                  |                  |                 |                         |   |
| PERSON SEARCH                                                                                                    |                                  |                   |          | Current        |                                                           |                      |                      |              | _                              |            | Audit       |                  |                  | _               | _                       |   |
| OPERATIONAL<br>REPORTS                                                                                             | User ID                          | User<br>Name      | Role     | User<br>Status | Organization                                              | LHIN                 | User's IP<br>Address | Person<br>ID | Person<br>Name                 | Assessment | Event<br>Id | Event Type       | Event Message    | Event<br>Status | Event<br>Date/Time      | Î |
| PRIVACY REPORTS     PS1 - IAR User Activity     Report     PS2 - IAR Event Type     Report                         | Susan.TesterVlewer               | TesterV,<br>Susan | Viewer;  | Enabled        | 345   ALPHA COURT<br>NON-PROFIT<br>HOUSING<br>CORPORATION | 14-<br>North<br>West | 10.41.0.98           | 3868         | Flowers<br>Patrick             | 3371-32    | 584942      | Open<br>Document | Coord. Care Plan | Success         | 17 Oct 2016<br>10:57:26 |   |
| PS3 - IAR Consent<br>Directives History<br>Report<br>PS4 - IAR Current<br>Consent Directive<br>Report              | Susan.TesterViewer               | TesterV,<br>Susan | Viewer;  | Enabled        | 345 ALPHA COURT<br>NON-PROFIT<br>HOUSING<br>CORPORATION   | 14-<br>North<br>West | 10.41.0.98           | 3868         | Flowers<br>Patrick             | 3371-32    | 584975      | Open<br>Document | Coord. Care Plan | Success         | 17 Oct 2016<br>13:21:07 |   |
| PS5 - IAR User PHI<br>Access Report<br>PS6 - IAR PHI<br>Disclosure Report<br>PS7 - Assessment<br>Disclosure Report | Susan.TesterViewer               | TesterV,<br>Susan | Viewer;  | Enabled        | 345   ALPHA COURT<br>NON-PROFIT<br>HOUSING<br>CORPORATION | 14-<br>North<br>West | 10.41.0.98           | 3868         | Flowers<br>Patrick             | 3371-32    | 585049      | Open<br>Document | Coord. Care Plan | Success         | 17 Oct 2016<br>15:29:40 |   |
| PS8 - IAR Inactive User<br>Accounts Report                                                                         | Susan.TesterViewer               | TesterV,          | Viewer;  | Enabled        |                                                           | 14-                  | 10.41.0.98           | 3868         | Flowers                        | 3371-32    | 585089      | Open             | Coord. Care Plan | Success         | 18 Oct 2016             |   |
| ABOUT IAR                                                                                                    |                                  | Susan             |          |                | 345   ALPHA COURT<br>NON-PROFIT                           | North<br>West        |                      |              | Patrick                        |            |             | Document         |                  |                 | 09:51:17                |   |
|                                                                                                    |                                  |                   |          |                | HOUSING<br>CORPORATION                                    |                      |                      |              |                                |            |             |                  |                  |                 |                         |   |
| *                                                                                                    | Susan.TesterViewer               | TesterV,          | Viewer;  | Enabled        |                                                           | 14-                  | 10.41.0.98           | 3868         | Flowers                        |            | 584936      | Context          | Patient          | Success         | 17 Oct 2016             | Ň |

| Column Heading      | Column Descriptions                                                              |
|---------------------|----------------------------------------------------------------------------------|
| User ID             | IAR User ID                                                                      |
| User Name           | User's first and last name                                                       |
| Role                | The role of the user (e.g. viewer, privacy officer or uploader)                  |
| Current User Status | User's current status (i.e. enabled or disabled)                                 |
| Organization        | The name of the organization the user belongs to                                 |
| LHIN                | The LHIN that the organization belongs to                                        |
| User's IP Address   | User's IP address (i.e. which physical computer the user was accessing IAR from) |
| Person ID           | The client's identifier that the user has accessed                               |
| Assessment ID       | Client's assessment ID that the user has accessed                                |
| Audit Event Id      | A unique identifier for this audit event record                                  |
| Event Type          | The type of event or activity the user was conducting                            |
| Event Message       | Event message from IAR                                                           |
| Event Status        | Event status (i.e. successful or failed)                                         |
| Event Date/Time     | The date and time the event occurred                                             |

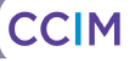

## PS6 – IAR PHI Disclosure Report

The **PS6 – IAR PHI Disclosure Report** under the **Privacy Report** menu displays a list of users who have looked at a given client's assessment. The privacy officer must specify a client by clicking the Search Icon and select the Date Range to generate this report. Based on the selected patient ID and date range, IAR will present which user from which organization has accessed this selected patient's assessment records uploaded by the current organization.

| OMMON<br>Av Details                                       | PS6 - IAR PH          | II Disclo         | osure Report                                        |                  |                      |             |                    |                   |                 |                  |                     |               |                         |  |
|-----------------------------------------------------------|-----------------------|-------------------|-----------------------------------------------------|------------------|----------------------|-------------|--------------------|-------------------|-----------------|------------------|---------------------|---------------|-------------------------|--|
| Vorklists                                                 | Person Search *       | Q Flowers         | i, Patrick; LadyPatrick 🛞 🛛 Date Range              | • From: 12-1     | 0-2016               | 🁏 To: 19    | -10-2016           | < 🐔               |                 |                  |                     |               |                         |  |
| IONITORING                                                |                       |                   |                                                     |                  |                      |             |                    |                   |                 |                  |                     |               | B                       |  |
| MESSAGING                                                 | Search Reset          |                   |                                                     |                  |                      |             |                    |                   |                 |                  |                     |               |                         |  |
| ORKLISTS                                                  | User ID               | User              | Organization                                        | LHIN             | User's IP<br>Address | Person      | Person             | Assessment        | Audit Event     | Event Type       | Event               | Event         | Event<br>Date/Time      |  |
| PERSON SEARCH                                             | Sugar Tested/isuar    | Testerl           |                                                     | 14 Marth         | 10.41.0.02           | 2060        | Flewere            | 2271.21           | 505500          | 0.000            | Geord Care          | Success       | 10.0++ 2016             |  |
| DPERATIONAL<br>REPORTS                                    | Susan, resterviewer   | Susan             | 345   ALPHA COURT NON-PROFIT<br>HOUSING CORPORATION | West             | 10.41.0.98           | 3000        | Patrick            | 3371-31           | 365302          | Document         | Plan                | Success       | 18:23:53                |  |
| RIVACY REPORTS                                            |                       |                   |                                                     |                  |                      | 2010        |                    | 0074.04           |                 |                  | a 1.a               |               | 40.0.0046               |  |
| PS1 - IAR User Activity<br>Report<br>PS2 - IAR Event Type | Susan, resterviewer   | Susan             | 345 ALPHA COURT NON-PROFIT<br>HOUSING CORPORATION   | West             | 10.41.0.98           | 3000        | Patrick            | 33/1-31           | 585504          | Document         | Plan                | Success       | 18:24:08                |  |
| Report                                                    | Susan Testerl/inwar   | Testerli          |                                                     | 14 North         | 10 41 0 08           | 2969        | Flowers            | 2271.21           | 595506          | Drint Doguost    | Coord Care          | Success       | 10.041.2016             |  |
| Directives History<br>Report                              | Susan. I esterviewer  | Susan             | 345   ALPHA COURT NON-PROFIT<br>HOUSING CORPORATION | West             | 10.41.0.98           | 3808        | Patrick            | 3371-31           | 000080          | Print Request    | Plan                | Success       | 18:24:08                |  |
| Consent Directive                                         | Susan TostorViewer    | Tortorl           |                                                     | 14 North         | 10.41.0.08           | 2969        | Flowore            | 2271 22           | 584042          | Open             | Coord Caro          | Succore       | 17 Oct 2016             |  |
| керогt<br>PS5 - IAR User PHI<br>Access Report             | Susan, resterviewer   | Susan             | 345   ALPHA COURT NON-PROFIT<br>HOUSING CORPORATION | West             | 10.41.0.56           | 3000        | Patrick            | 5571-52           | 304942          | Document         | Plan                | Success       | 10:57:26                |  |
| PS6 - IAR PHI                                             | Susan Tostari/inwor   | Testerl           |                                                     | 14 North         | 10.41.0.08           | 2060        | Flowers            | 2271 22           | 594075          | 0.000            | Coord Coro          | Success       | 17 Oct 2016             |  |
| PS7 - Assessment<br>Disclosure Report                     | Susan, resterviewer   | Susan             | 345   ALPHA COURT NON-PROFIT<br>HOUSING CORPORATION | West             | 10.41.0.98           | 3000        | Patrick            | 33/1-32           | 584975          | Document         | Plan                | success       | 13:21:07                |  |
| PS8 - IAR Inactive User                                   |                       |                   |                                                     |                  |                      |             |                    |                   |                 |                  |                     |               |                         |  |
| ABOUT IAR                                                 | Susan.TesterViewer    | TesterV,<br>Susan | 345 ALPHA COURT NON-PROFIT<br>HOUSING CORPORATION   | 14-North<br>West | 10.41.0.98           | 3868        | Flowers<br>Patrick | 3371-32           | 585049          | Open<br>Document | Coord. Care<br>Plan | Success       | 17 Oct 2016<br>15:29:40 |  |
|                                                           | Susan.TesterViewer    | TesterV,<br>Susan | 345 JALPHA COURT NON-PROFIT<br>HOUSING CORPORATION  | 14-North<br>West | 10.41.0.98           | 3868        | Flowers<br>Patrick | 3371-32           | 585089          | Open<br>Document | Coord. Care<br>Plan | Success       | 18 Oct 2016<br>09:51:17 |  |
|                                                           | Results 1-7 Download  | CSV results       |                                                     |                  |                      |             |                    |                   |                 |                  |                     |               |                         |  |
|                                                           | IAR Audit Reports Dis | claimer: This     | audit report may contain personal info              | rmation or pers  | ional health info    | rmation and | i must be pro      | otected according | ly. This inform | ation may not b  | e used, reprodu     | iced, stored, | or disclosed to         |  |

| Column Heading    | Column Descriptions                                                              |
|-------------------|----------------------------------------------------------------------------------|
| User ID           | IAR User ID                                                                      |
| User Name         | First and last name if the user                                                  |
| Organization      | The name of the organization the user belongs to                                 |
| LHIN              | The LHIN that the organization belongs to                                        |
| User's IP Address | User's IP address (i.e. which physical computer the user was accessing IAR from) |
| Person ID         | The client's identifier that the user has accessed                               |
| Person Name       | The client's name that the user has accessed                                     |
| Assessment ID     | Client's assessment ID that the user has accessed                                |
| Audit Event Id    | A unique identifier for this audit event record                                  |
| Event Type        | The type of event or activity the user was conducting                            |
| Event Message     | Event message from IAR                                                           |
| Event Status      | Event status (i.e. successful or failed)                                         |
| Event Date/Time   | The date and time the event occurred                                             |

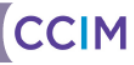

## PS7 – Assessment Disclosure Report

The **PS7 – Assessment Disclosure Report** under the **Privacy Report** menu displays disclosures of personal health information. A disclosure is defined as PHI that is viewed by users outside the organization's policies and procedures. PS7 only shows users from outside of the privacy officer's organization who have accessed patient's assessments uploaded from the current organization.

Unlike PS6, this report is generated by date range, or date range and the name of an organization in which the privacy officer is interested if that particular organization has been able to access the assessments they have uploaded.

| IAR                                                                                                    |          |                          |                                                                                                    |      |              |        |                    |                |                                                       |                   | A (1)                 | Susan Te | sterP 🔻 LOGO            |
|----------------------------------------------------------------------------------------------------|----------|--------------------------|----------------------------------------------------------------------------------------------------|------|--------------|--------|--------------------|----------------|-------------------------------------------------------|-------------------|-----------------------|----------|-------------------------|
| ≪<br>▼ COMMON<br>My Details                                                                                                    | PS7 - A  | ssessment                | Disclosure Report                                                                                                    |      |              |        |                    |                |                                                       |                   |                       |          |                         |
| Worklists                                                                                                    | Date Ran | ge * From: 12-04-2       | 016 🌱 觉 To: 19-10-2016                                                                                                    | * 🖻  | Organizatior | * ALPH | HA COURT N         | ON-PROFIT HOUS | ING CORPORATION                                       |                   |                       |          |                         |
| MONITORING                                                                                                    |          | Devet                    |                                                                                                    |      |              |        |                    |                |                                                       |                   |                       |          |                         |
| MESSAGING                                                                                                    | Searc    | h Keset                  |                                                                                                    |      |              |        |                    |                |                                                       |                   |                       |          |                         |
| WORKLISTS                                                                                                    | User ID  | User Name                | User Organization                                                                                                    | LHIN | IP Address   | Person | Person             | Assessment     | Assessment                                            | Event Type        | Event Message         | Event    | Event                   |
| PERSON SEARCH                                                                                                    | Claux.   | Managhari                |                                                                                                    |      | 40.04.000.70 | 10     | Name               | ID .           | Organization                                          | C                 | -                     | Status   | Date/Time               |
| OPERATIONAL<br>REPORTS                                                                                                    | Slava    | , Tal Uslav              | 360   CANADIAN MENTAL HEALTH<br>ASSOCIATION - SAULT STE MARIE                                                                                                    | -    | 10.21.202.72 | 1010   | Kirill             |                | -                                                     | Change            | Patient               | Success  | 13:59:44                |
| PRIVACY REPORTS<br>PS1 - IAR User Activity<br>Report<br>PS2 - IAR Event Type<br>Report                                                                        |          |                          | BRANCH;<br>463 JCANADIAN MENTAL HEALTH<br>ASSOCIATION, THUNDER BAY;<br>763 JPEMBROKE REGIONAL<br>HOSPITAL NewName.Concerto                                                                                                    |      |              |        |                    |                |                                                       |                   |                       |          |                         |
| PS3 - IAR Consent<br>Directives History<br>Report<br>PS4 - IAR Current<br>Consent Directive<br>Report<br>PS5 - IAR User PHI<br>Access Report<br>PS6 - IAR PHI | Slava    | , Yaroslav               | 360   CANADIAN MENTAL HEALTH<br>ASSOCIATION - SAULT STE MARIE<br>BRANCH;<br>463   CANADIAN MENTAL HEALTH<br>ASSOCIATION, THUNDER BAY;<br>763   PEMBROKE REGIONAL<br>HOSPITAL NewName.Concerto                                 | -    | 10.21.202.72 | 1618   | Kirillov<br>Kirill | 345HC201114    | 345-ALPHA COURT NON-<br>PROFIT HOUSING<br>CORPORATION | Open<br>Document  | RAI-HC - ER<br>Visits | Success  | 29 Aug 2016<br>14:06:45 |
| Disclosure Report<br>PS7 - Assessment<br>Disclosure Report<br>PS8 - IAR Inactive User                                                                         | cuv      | uploader/viewer,<br>ccim | 345 JALPHA COURT NON-PROFIT<br>HOUSING CORPORATION;<br>463 JCANADIAM MENTAL HEALTH<br>ASSOCIATION, THUNDER BAY;<br>360 JCANADIAM MENTAL HEALTH<br>ASSOCIATION - SAULT STE MARIE<br>BRANCH;<br>396 JCMHA-SIMCOE COUNTY Branch; | -    | 10.21.202.72 | 3916   | Graves<br>Shelly   |                |                                                       | Context<br>Change | Patient               | Success  | 30 May 2016<br>11:38:13 |

| Column Heading             | Column Descriptions                                                              |
|----------------------------|----------------------------------------------------------------------------------|
| User ID                    | IAR User ID                                                                      |
| User Name                  | First and last name if the user                                                  |
| User Organization          | The name of the organization the user belongs to                                 |
| LHIN                       | The LHIN that the organization belongs to                                        |
| IP Address                 | User's IP address (i.e. which physical computer the user was accessing IAR from) |
| Person ID                  | The client's identifier that the user has accessed                               |
| Person Name                | The client's name that the user has accessed                                     |
| Assessment ID              | Client's assessment ID that the user has accessed                                |
| Assessment<br>Organization | Organization that conducted the assessment                                       |
| Event Type                 | The type of event or activity the user was conducting                            |
| Event Message              | Event message from IAR                                                           |
| Event Status               | Event status (i.e. successful or failed)                                         |
| Event Date/Time            | The date and time the event occurred                                             |

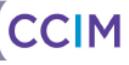

### PS8 – Inactive User Report

The **PS8 – Inactive User Report** under the **Privacy Report** menu displays users who have not logged in for more than 90 days.

The report provides the privacy officer the opportunity to review user's last account login date. If a user has not logged in for more than 90 days, the privacy officer should review it with the user's manager to ensure that the user needs the account in IAR or if the user should be removed from the IAR.

| «                                       |                                                                                                    |                                                                        |                                                                    |                                                                                       |                                                                                      |                                                            |                                                                            |
|-----------------------------------------|----------------------------------------------------------------------------------------------------|------------------------------------------------------------------------|--------------------------------------------------------------------|---------------------------------------------------------------------------------------|--------------------------------------------------------------------------------------|------------------------------------------------------------|----------------------------------------------------------------------------|
| COMMON<br>My Details                    | PS8 - IAR Inactive User                                                                                                    | Accounts Re                                                            | port                                                               |                                                                                       |                                                                                      |                                                            |                                                                            |
| Worklists                               | _                                                                                                    |                                                                        |                                                                    |                                                                                       |                                                                                      |                                                            |                                                                            |
| MONITORING                              | Search                                                                                                    |                                                                        |                                                                    |                                                                                       |                                                                                      |                                                            |                                                                            |
| MESSAGING                               | User ID                                                                                                    | User Name                                                              | User Role                                                          | User Account Creation Date                                                            | Last Successful Login Date                                                           | Days of Inactivity                                         | Is User Account Disabled                                                   |
| WORKLISTS                               | AlPrivacyLocal                                                                                                    |                                                                        | Privacy Officer                                                    | 23 Oct 2012 14:38:13                                                                  | 17 Mar 2014 15:19:03                                                                 | 947                                                        | No                                                                         |
| PERSON SEARCH                           | AlPrivacyLocal                                                                                                    |                                                                        | Privacy Officer                                                    | 23 Oct 2012 14:38:13                                                                  | 17 Mar 2014 15:19:03                                                                 | 947                                                        | No                                                                         |
| OPERATIONAL                             | Austin                                                                                                    |                                                                        | Viewer                                                             | 20 Nov 2013 14:59:47                                                                  |                                                                                      | 1064                                                       | No                                                                         |
| REPORTS                                 | Austin                                                                                                    |                                                                        | Uploader                                                           | 20 Nov 2013 14:59:47                                                                  |                                                                                      | 1064                                                       | No                                                                         |
| PRIVACY REPORTS                         | AustinH                                                                                                    |                                                                        | Viewer                                                             | 25 Nov 2013 15:14:14                                                                  | 26 May 2015 15:43:19                                                                 | 512                                                        | No                                                                         |
| Report                                  | AustinH                                                                                                    |                                                                        | Uploader                                                           | 25 Nov 2013 15:14:14                                                                  | 26 May 2015 15:43:19                                                                 | 512                                                        | No                                                                         |
| PS2 - IAR Event Type<br>Report          | Oneidqaiar.privacy                                                                                                    |                                                                        | Privacy Officer                                                    | 12 Feb 2014 17:06:55                                                                  | 20 Feb 2014 12:27:25                                                                 | 972                                                        | Yes                                                                        |
| PS3 - IAR Consent<br>Directives History | Oneidqaiar.uploader@oneid.on.ca                                                                                                    |                                                                        | Uploader                                                           | 07 Feb 2014 16:32:02                                                                  | 19 Feb 2014 14:44:06                                                                 | 973                                                        | No                                                                         |
| Report                                  | Oneidqaiar.viewer                                                                                                    |                                                                        | Viewer                                                             | 12 Feb 2014 17:02:13                                                                  | 24 Feb 2014 11:15:48                                                                 | 968                                                        | No                                                                         |
| PS4 - IAR Current<br>Consent Directive  | Oneidqaiar.viewer                                                                                                    |                                                                        | Uploader                                                           | 12 Feb 2014 17:02:13                                                                  | 24 Feb 2014 11:15:48                                                                 | 968                                                        | No                                                                         |
| Report                                  | TestUpload                                                                                                    | Test Upload                                                            | Uploader                                                           | 22 Jun 2010 15:30:38                                                                  |                                                                                      | 2311                                                       | No                                                                         |
| Access Report                           | TestUpload                                                                                                    | Test Upload                                                            | Uploader                                                           | 22 Jun 2010 15:30:38                                                                  |                                                                                      | 2311                                                       | No                                                                         |
| PS6 - IAR PHI<br>Disclosure Report      | TestUpload                                                                                                    | Test Upload                                                            | Viewer                                                             | 22 Jun 2010 15:30:38                                                                  |                                                                                      | 2311                                                       | No                                                                         |
| PS7 - Assessment                        | TestUpload                                                                                                    | Test Upload                                                            | Viewer                                                             | 22 Jun 2010 15:30:38                                                                  |                                                                                      | 2311                                                       | No                                                                         |
| Disclosure Report                       | TestUpload345                                                                                                    |                                                                        | Uploader                                                           | 28 Jan 2011 09:12:14                                                                  | 28 Jan 2011 15:41:05                                                                 | 2091                                                       | Yes                                                                        |
| Accounts Report                         | « Previous   Next »                                                                                                    |                                                                        |                                                                    |                                                                                       |                                                                                      |                                                            |                                                                            |
| ABOUT IAR                               | Results 1-15 of 85 Download CSV results                                                                                               |                                                                        |                                                                    |                                                                                       |                                                                                      |                                                            |                                                                            |
|                                         | IAR Audit Reports Disclaimer: This audit re<br>others in any format or by any means with<br>from any loss, theft, or compromise. This | eport may contain per<br>hout a business need<br>disclaimer must not b | sonal information or<br>and appropriate auti<br>a removed from the | personal health information and mu<br>norization based on your organization<br>report | st be protected accordingly. This infor<br>'s policies. The recipient of this inforn | mation may not be used, re<br>nation, by its retention and | eproduced, stored, or disclosed to<br>use, agrees to protect this informat |

| Column Heading             | Column Descriptions                                             |
|----------------------------|-----------------------------------------------------------------|
| User ID                    | IAR User ID                                                     |
| User Name                  | First and last name if the user                                 |
| User Role                  | The role of the user (e.g. viewer, privacy officer or uploader) |
| User Account Creation Date | The date user account was created in IAR                        |
| Last Successful Login Date | The last date on which the user logged in successfully          |
| Days of Inactivity         | Number of days since the user's last successful login           |
| Is User Account Disabled   | Is the user account active or disabled?                         |

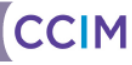

## Messaging

The IAR includes a messaging system that allows users to securely exchange information. **Note:** In order to utilize the messaging component of the IAR, the individual must be set up as a user. It is not possible to send or receive messages from individuals who are not users of the IAR.

Received messages may be viewed from the mail icon 4 6 at the top right of any screen or from the messaging menu.

### **Received Messages**

The navigation bar allows users to browse through pages or jump directly to a specific page.

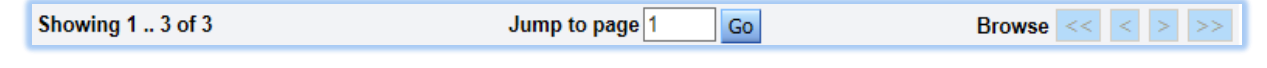

RECEIVED MESSAGES - NAVIGATION BAR

Received messages may be filtered by selecting one or more of the options from the navigation bar:

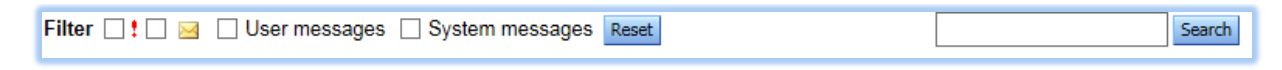

RECEIVED MESSAGES - FILTER CRITERIA

- Urgent <sup>1</sup> \* Messages: Allows a user to view all urgent messages
- Unread <sup>C</sup> Messages: Allows a user to view all messages that have not been read
- User Messages: Allows a user to view all messages sent by other IAR users
- System Messages: Allows a user to view all messages sent by the Administrator
- Reset: Allows the user to reset the filter criteria

Users may also perform a text search to identify text in subject line or body of a message. Users can enter the text and then click the **Search** button.

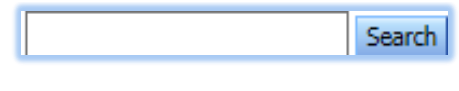

RECEIVED MESSAGES: SEARCH

The following six (6) columns appear on the **Received Messages** screen:

| Showing  | 1 3 of 3        |                     | Jump to page 1 | Go             | Browse |                   |
|----------|-----------------|---------------------|----------------|----------------|--------|-------------------|
| Filter   | ! 🗌 🖂 🗌 User me | essages 🗌 System me | essages Reset  |                |        | Search            |
|          |                 |                     |                |                |        |                   |
| Receive  | d Messages      |                     |                |                |        |                   |
|          | From            | Subject             |                | ID             | Event  | Received          |
| $\times$ | Susan TesterV   | Review Required     |                |                |        | 20-Oct-2016 08:53 |
|          | Susan TesterV   | Vacation Schedule   |                |                |        | 20-Oct-2016 08:52 |
| M 🖉      | Susan TesterV   | CCT Viewing - ROSS  | O, Ponte       | Person Summary | R UAT  | 20-Oct-2016 08:51 |
|          |                 |                     |                |                |        |                   |
|          |                 |                     |                |                |        | Delete New        |

RECEIVED MESSAGES

- Icons:
- The icon indicates an unread message.
- The <a>icon indicates a read message.</a>
- The *I* icon indicates an attachment is included in the message.
- The <sup>1</sup> icon indicates an important message.
- From: Displays the name of the IAR user who sent the message.
- **Subject:** Displays the subject line of the message.
- **ID:** If applicable, provides a link to the Person Summary page for the person identified in the message subject. Note: This applies only to Coordinated Care Plans.
- Event: This column is not used by the IAR.
- Received: Displays the date the message was received.

Note: Users can sort the list by any column (except icons) by clicking on the column heading link.

From this screen, a user may also delete a message that is no longer required, or send a new message to an IAR user, using the buttons below the message.

When the message is selected, the user may reply to the received message, forward the received message, print the received message and/or mark the message as unread.

| Reply                   | Forward                                     |        |           |      | << >>              |      |          |      |                | Print               |
|-------------------------|---------------------------------------------|--------|-----------|------|--------------------|------|----------|------|----------------|---------------------|
| From:<br>To:<br>Subject | viewer<br>privacyofficer<br>t: Test Message |        |           |      |                    |      |          | Reco | eived: 23-Oct- | 2010 10:50:06       |
| This :                  | is an example                               | of a n | nessage - | to d | demonstrate        | this | function | for  | training.      | ▲<br>Iark as Unread |
| I€I VVUr                | u vviap                                     |        |           |      |                    |      |          |      |                | ant de onrodd       |
|                         |                                             |        |           | SAI  | MPLE RECEIVED MESS | AGE  |          |      |                |                     |

Users may use the navigation **I** icons to easily view the next or previous received message.

CCIM

### **New Messages**

Users may send new messages to other IAR users. The recipient's User ID can be typed directly into the **To:** field or, by clicking the **To:** button. A recipient can be identified from the resulting **User Search** screen.

| То         |           | <br>                   |
|------------|-----------|------------------------|
| Importance | Normal V  | Request a read receipt |
| Subject    |           |                        |
| Message    |           |                        |
|            |           |                        |
|            |           |                        |
|            |           |                        |
|            |           |                        |
|            |           |                        |
|            |           |                        |
|            |           |                        |
|            |           |                        |
|            |           |                        |
|            |           |                        |
|            | Word Wrap | Send                   |

#### NEW MESSAGE

Users can change the message's importance and enter text in the subject the subject field, but users must enter text in the message field before clicking the **Send** button to send the message. An alert is displayed if a user attempts to send a message without any content.

| 1 There must be a messag | e |
|--------------------------|---|
| ОК                       |   |
|                          |   |

### **Request a Read Receipt**

When creating a new message, users can check the 'Request a read receipt' checkbox Request a read receipt if they would like to receive a message to let them know when the message recipient has read the message.

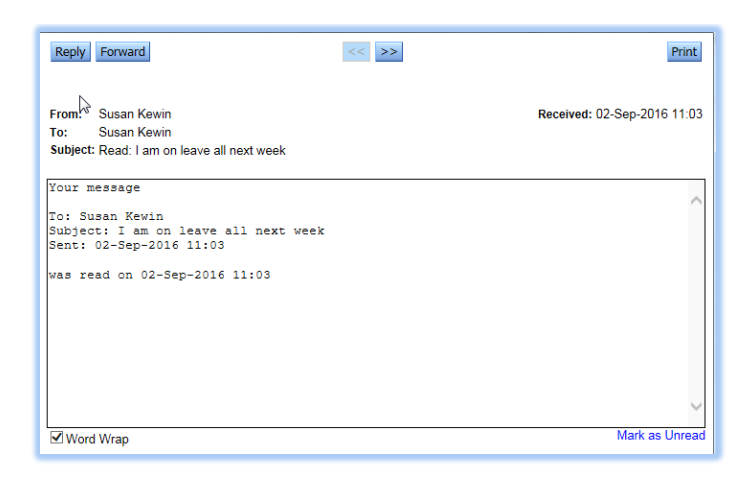

READ RECEIPT MESSAGE

### Sent Messages

Users may view messages they have sent to other IAR users.

| Sent Messages       |                            |                   |  |  |
|---------------------|----------------------------|-------------------|--|--|
| 🗌 To 🛛 St           | ummary                     | Sent              |  |  |
| 📄 🗌 Susan Kewin 🛛 A | review of this patient's   | 02-Sep-2016 11:10 |  |  |
| 📄 🗌 Susan Kewin 🗜   | lease note that I am on va | 02-Sep-2016 11:09 |  |  |
| 📄 📋 Susan Kewin 🎞   | his is an example of a mes | 02-Sep-2016 10:49 |  |  |
|                     |                            | Delete New        |  |  |

SENT MESSAGES

## Deleting a Message

A message can be deleted by selecting its associated checkbox and clicking the **Delete** button. Deleting a message must be confirmed and cannot be undone.

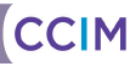

## **Appendix A: Audit Log Event Types**

## Different Event Types in the Clinical Log

| Events                          | Explanation                                                                                                    |  |  |  |
|---------------------------------|----------------------------------------------------------------------------------------------------|--|--|--|
| User Events                     |                                                                                                    |  |  |  |
| User Authentication             | When IAR displays the username and password screen (1st step in the user login process)                                                           |  |  |  |
| Login                           | After the user credentials are validated, it is considered a login<br>(3rd step in the user login process)                                        |  |  |  |
| Logout                          | User finishes and he/she is logged out from IAR                                                                                                   |  |  |  |
| Account Status Change           | User account status change (i.e., active/inactive); for example as a result of multiple unsuccessful logins                                       |  |  |  |
| Password Change                 | User changes password on My Details page                                                                                                    |  |  |  |
| Security Change                 | Not applicable for the IAR installation                                                                                                    |  |  |  |
| Concerto Events                 |                                                                                                    |  |  |  |
| Open Application                | Applications are internal to the IAR, e.g., home page, person demographics, open an assessment document, open an assessment list                  |  |  |  |
| Open Document                   | User opens a specific assessment                                                                                                    |  |  |  |
| Context Change                  | Change person or patient name in Person Search                                                                                                    |  |  |  |
| Other Events                    |                                                                                                    |  |  |  |
| Account Validation              | After user has provided the username and password, IAR checks if the credentials are correct in the database (2nd step in the user login process) |  |  |  |
| Add Group Membership            | IAR Administrator Activity                                                                                                    |  |  |  |
| Add Role Group Membership       | IAR Administrator Activity                                                                                                    |  |  |  |
| Add Role Membership             | IAR Administrator Activity                                                                                                    |  |  |  |
| Add mapping agent               | IAR Administrator Activity                                                                                                    |  |  |  |
| Assign Privacy Policy           | IAR Administrator Activity                                                                                                    |  |  |  |
| Authenticated Login             | Not applicable for the IAR installation                                                                                                    |  |  |  |
| Background task                 | IAR Administrator Activity                                                                                                    |  |  |  |
| Configuration                   | IAR Administrator Activity                                                                                                    |  |  |  |
| Configure CCOW context manager  | IAR Administrator Activity                                                                                                    |  |  |  |
| Copy Entry Point to Application | IAR Administrator Activity                                                                                                    |  |  |  |
| Create Custom Privacy Policy    | IAR Administrator Activity                                                                                                    |  |  |  |
| Create Entry Point              | IAR Administrator Activity                                                                                                    |  |  |  |
| Create External Identifier Type | IAR Administrator Activity                                                                                                    |  |  |  |
| Create Information Type         | IAR Administrator Activity                                                                                                    |  |  |  |
| Create Login Disclaimer         | IAR Administrator Activity                                                                                                    |  |  |  |
| Create Role                     | IAR Administrator Activity                                                                                                    |  |  |  |
| Create User                     | IAR Administrator Activity                                                                                                    |  |  |  |
| Database Export                 | IAR Administrator Activity                                                                                                    |  |  |  |
| Database Merge                  | IAR Administrator Activity                                                                                                    |  |  |  |
| Destroy Entry Point             | IAR Administrator Activity                                                                                                    |  |  |  |
| Destroy Information Type        | IAR Administrator Activity                                                                                                    |  |  |  |

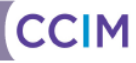

| Events                                         | Explanation                                                                                                    |
|------------------------------------------------|----------------------------------------------------------------------------------------------------|
| Download CSV file                              | User clicks the Download CSV link, generates a CSV file, and opens or saves it on his/her computer                                                                                                    |
| Edit Custom Privacy Policy                     | IAR Administrator Activity                                                                                                    |
| Edit Login Disclaimer                          | IAR Administrator Activity                                                                                                    |
| Edit Privacy Policy                            | IAR Administrator Activity                                                                                                    |
| Join common context                            | Not applicable for the IAR installation                                                                                                    |
| Leave common context                           | Not applicable for the IAR installation                                                                                                    |
| Password Reset Request                         | User requests a password reset (e.g., clicks 'Forgot Your Password?' link from login page or resets his/her password)                                                                                                |
| Print Request                                  | User selected a PRINT function                                                                                                    |
| Privacy Override                               | Not applicable for the IAR installation                                                                                                    |
| Privacy prevented user message from being sent | Message notification to user indicating that a message, containing a link to a person and an assessment (i.e., Coordinated Care Plan) was not forwarded to another user(s) due to that person having a consent block |
| Purged expired Tokens                          | IAR Administrator Activity                                                                                                    |
| Remove External Identifier Type                | IAR Administrator Activity                                                                                                    |
| Remove Group Membership                        | IAR Administrator Activity                                                                                                    |
| Remove Role                                    | IAR Administrator Activity                                                                                                    |
| Remove Role Membership                         | IAR Administrator Activity                                                                                                    |
| Remove User                                    | IAR Administrator Activity                                                                                                    |
| Remove mapping agent                           | IAR Administrator Activity                                                                                                    |
| Rename Entry Point                             | IAR Administrator Activity                                                                                                    |
| Rename User                                    | IAR Administrator Activity                                                                                                    |
| Reset Custom Privacy Policy                    | IAR Administrator Activity                                                                                                    |
| Resolve User ID                                | System verification that the user account exists at time of login                                                                                                    |
| Search Performed                               | User conducted a person search                                                                                                    |
| Shut Down                                      | IAR Administrator Activity                                                                                                    |
| Start Up                                       | IAR Administrator Activity                                                                                                    |
| Submission Upload Submission                   | User initiates or performs manual upload of an assessment                                                                                                    |
| Undo Recent Changes                            | IAR Administrator Activity                                                                                                    |
| Update External Identifier Type                | IAR Administrator Activity                                                                                                    |
| Update user details                            | IAR Administrator Activity                                                                                                    |
| User Accepted Login Disclaimer                 | When user is prompted with the user login disclaimer, and the user clicks Accept                                                                                                    |
| User Cancelled Login Disclaimer                | When user is prompted with the user login disclaimer, and the user clicks Cancel                                                                                                    |
| User Custom Authentication                     | IAR Administrator Activity                                                                                                    |
| View Submission Upload Page                    | User accesses the Upload page from the Submissions men                                                                                                    |

CCIM